## JVC

## KW-M695DBW

## MONITOR Z RADIOODTWARZACZEM PODRĘCZNIK OBSŁUGI

JVCKENWOOD Corporation

 Najnowsze informacje (ostatnia Instrukcja obsługi, aktualizacje systemu, nowe funkcje itd.) są dostępne na <https://www.jvc.net/cs/car/>.

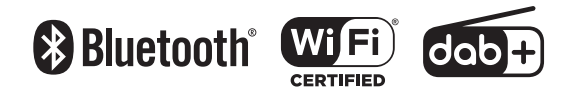

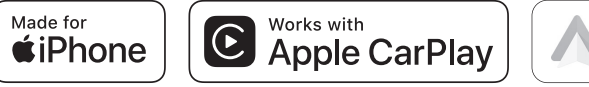

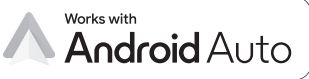

## Spis treści

## Przed użyciem

| *                                     |   |
|---------------------------------------|---|
| Środki ostrożności                    | 4 |
| Opis korzystania z instrukcji obsługi | 5 |

## Podstawowe operacje

| Funkcje przycisków na panelu przednim. | 6  |
|----------------------------------------|----|
| Włączanie urządzenia                   | 6  |
| Pierwsze kroki                         | 7  |
| Regulacja głośności                    | 8  |
| Obsługa ekranu dotykowego              | 8  |
| Opisy ekranu HOME                      | 9  |
| Opis ekranu wybierania źródła          | 9  |
| Opis ekranu sterowania źródłami        | 11 |
| Menu podręczne                         | 12 |
| Ekran listy                            | 12 |
|                                        |    |

## APLIKACJE

| Obsługa funkcji Apple CarPlay1                                    | 3 |
|-------------------------------------------------------------------|---|
| Obsługa Android Auto™1                                            | 5 |
| Operacja mirroringu wireless dla iPhone'a1                        | 6 |
| Operacja mirroringu wireless dla smartfona z<br>systemem Android1 | 8 |

# USB20Podłączanie urządzenia USB20Podstawowa obsługa USB20Operacja wyszukiwania22

## TUNER

4

6

13

| Podstawowa obsługa tunera | 23 |
|---------------------------|----|
| Obsługa pamięci           | 24 |
| Operacja wybierania       | 24 |
| Informacje o ruchu        | 25 |
| Ustawienia tunera         | 25 |
|                           |    |

23

26

## Radio cyfrowe

| Podstawowa obsługa radia cyfrowego | .26 |
|------------------------------------|-----|
| Zapisywanie usług w pamięci Preset | .27 |
| Operacja wybierania                | .27 |
| Informacja o ruchu drogowym        | .28 |
| KONFIGURACJA radia cyfrowego       | .29 |

## Sterowanie Bluetooth 30

| nformacje dotyczące urządzeń Bluetooth®  | .30 |
|------------------------------------------|-----|
| Zarejestruj urządzenie Bluetooth         | .31 |
| Konfiguracja połączenia                  | .31 |
| Odtwarzanie z urządzenia audio Bluetooth | .33 |
| Korzystanie z zestawu głośnomówiącego    | .34 |
| Programowanie urządzenia                 |     |
| głośnomówiącego                          | .37 |

## Inne Komponenty Zewnętrzne 38

| Widok z kamery | y38 |
|----------------|-----|
|----------------|-----|

| Κ | onfi | guracja | 40 |
|---|------|---------|----|
|   | ~    |         |    |

| Konfiguracja ekranu monitora        | .40 |
|-------------------------------------|-----|
| Konfiguracja systemu                | .40 |
| Konfiguracja interfejsu użytkownika | .41 |
| Konfiguracja funkcji specjalnych    | .42 |
| Konfiguracja wyświetlacza           | .42 |
| Konfiguracja AV                     | .43 |
| Konfiguracja połączenia             | .44 |

## Sterowanie dźwiękiem 46

| Konfiguracja głośników/zwrotnicy | .46 |
|----------------------------------|-----|
| Sterowanie dźwiękiem ogólnym     | .47 |
| Sterowanie korektorem dźwięku    | .48 |
| Volume Offset                    | .49 |
| Sound Effect                     | .49 |
| Listening Position/ DTA          | .50 |

## Pilot zdalnego sterowania 51

| Funkcje przycisków pilota zdalnego |  |
|------------------------------------|--|
| sterowania51                       |  |

## Połączenie/Instalacja 53

| Przed instalacją  | 53 |
|-------------------|----|
| Montaż urządzenia | 54 |

## Rozwiązywanie problemów 60

| Problemy i rozwiązania | 60 |
|------------------------|----|
| Komunikaty o błędach   | 60 |

## Dodatek

| Media i pliki, które można odtwarzać | 61 |
|--------------------------------------|----|
| Dane techniczne                      | 62 |
| Informacje o urządzeniu              | 64 |

61

## Przed użyciem

#### WAŻNE

 Przed użyciem tego produktu prosimy o uważne zapoznanie się z niniejszą instrukcją, aby zapewnić prawidłowe użytkowanie. Szczególnie ważne jest przeczytanie i przestrzeganie OSTRZEŻEŃ i UWAG zawartych w niniejszej instrukcji. Instrukcję należy przechowywać w bezpiecznym i łatwo dostępnym miejscu, aby móc z niej skorzystać w przyszłości.

## Środki ostrożności

## **A**OSTRZEŻENIA

#### Aby zapobiec zranieniom czy zagrożeniu pożarem, należy stosować następujące środki ostrożności:

- Aby nie dopuścić do zwarć, nigdy nie wkładaj ani nie wrzucaj do środka urządzenia żadnych przedmiotów metalowych (np. monet czy narzędzi metalowych).
- Nie patrz na ekran urządzenia przez dłuższy czas podczas prowadzenia pojazdu.
- W przypadku napotkania trudności podczas instalacji, zasięgnij porady u sprzedawcy produktów firmy JVC.

## Środki ostrożności związane z eksploatacją urządzenia

- W przypadku zakupu wyposażenia dodatkowego, skorzystaj z pomocy sprzedawcy produktów firmy JVC, aby dowiedzieć się, czy będzie ono współpracować z posiadanym modelem i w Twoim regionie.
- Można wybrać język, w którym wyświetlane będą menu, znaczniki plików dźwiękowych itp. Patrz Konfiguracja interfejsu użytkownika (str.41).
- Funkcje Radio Data System lub Radio Broadcast Data System nie są dostępne na obszarze, gdzie żadna stacja nadawcza nie używa tych funkcji.

## 🔳 Ochrona monitora

 Aby nie uszkodzić monitora, nie należy dotykać go długopisem lub podobnym przedmiotem z ostrym końcem.

## 📕 Czyszczenie urządzenia

 Jeśli panel czołowy jest brudny, należy go wytrzeć suchą miękką ściereczką, na przykład z włókien silikonowych. Jeśli panel czołowy jest bardzo zabrudzony, należy wytrzeć zabrudzenie ściereczką nawilżoną w delikatnym środku czyszczącym, a następnie wytrzeć go ponownie suchą i miękką ściereczką.

#### UWAGI

 Bezpośrednie spryskiwanie urządzenia środkiem czyszczącym może uszkodzić części mechaniczne. Wycieranie panelu czołowego szorstką ściereczką albo stosowanie płynu lotnego, takiego jak rozcieńczalnik czy alkohol, może uszkodzić powierzchnię lub zetrzeć napisy.

## 🔳 Sposób resetowania urządzenia

 Jeśli urządzenie lub urządzenie podłączone nie działa poprawnie, należy je zresetować.
 Wcisnąć przycisk <Reset>. Urządzenie przywróci ustawienia fabryczne.

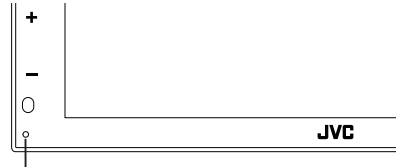

#### Przycisk resetowania

#### UWAGI

- Odłącz urządzenie USB przed naciśnięciem przycisku < Reset >. Naciśnięcie przycisku
   < Reset > przy podłączonym urządzeniu USB może spowodować uszkodzenie danych zapisanych w tym urządzeniu. Aby dowiedzieć się w jaki sposób odłączyć urządzenie USB, patrz Odłącz urządzenie USB (str.20).
- Kiedy urządzenie zostanie włączone po zresetowaniu, wyświetlony zostanie ekran Konfiguracja początkowa (Initial SETUP). Patrz Konfiguracja początkowa (str.7).

## 🔳 Uzyskiwanie sygnału GPS

Po pierwszym włączeniu urządzenia należy zaczekać, aż system uzyska sygnały po raz pierwszy. Procedura ta może zająć nawet kilka minut. Należy upewnić się, że pojazd znajduje się na dworze, na otwartej przestrzeni, z dala od wysokich budynków i drzew, aby uzyskanie sygnałów odbyło się jak najszybciej.

Po uzyskaniu przez system sygnałów satelitów po raz pierwszy, za każdym następnym razem procedura ta będzie przebiegać szybciej.

#### Uwaga dla użytkowników smartfonów

- Jednoczesne uruchamianie wielu aplikacji na smartfonie, podczas gdy udostępnianie ekranu powoduje duże obciążanie mikroprocesora telefonu, potencjalnie wpływa na komunikację i wydajność.
- Aby uzyskać najlepsze wyniki podczas parowania z odbiornikiem JVC, zamknij wszystkie nieużywane aplikacje.

### Opis korzystania z instrukcji obsługi

 Ekrany i panele przedstawione w niniejszej instrukcji obsługi służą do lepszego wyjaśnienia funkcji urządzenia.

Mogą różnić się od ekranów i paneli użytych w urządzeniu, lub sposób ich wyświetlania może być inny.

 Język ekranu: wyjaśnienie zasad obsługi urządzenia przedstawione zostało w języku angielskim. Istnieje możliwość wyboru języka ekranu w menu SETUP. Patrz Konfiguracja interfejsu użytkownika (str.41).

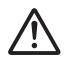

Ten symbol na produkcie oznacza, że w niniejszym podręczniku znajdują się ważne instrukcje dotyczące obsługi i konserwacji. Należy uważnie przeczytać niniejszy podręcznik obsługi.

## Podstawowe operacje

## Funkcje przycisków na panelu przednim

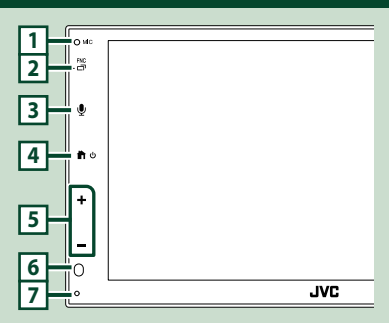

#### UWAGI

- Panele przedstawione w niniejszej instrukcji obsługi służą do lepszego wyjaśnienia obsługi urządzenia. Z tego względu mogą być różne od faktycznych paneli.
- Hałas wewnątrz samochodu podczas rozmowy może mieć negatywny wpływ na jakość połączenia. Jeśli jakość połączenia jest słaba, zaleca się ustawić wentylator klimatyzatora na najniższe ustawienie.

|   | Nazwa<br>• Działanie                                                                                                    |
|---|----------------------------------------------------------------------------------------------------|
| 1 | Wbudowany mikrofon<br>• Mów w trybie głośnomówiącym Bluetooth,<br>gdy podłączony jest telefon Bluetooth.                                                                                                    |
| 2 | FNC / 급 <sup>-</sup><br>• Wyświetla ekran wyskakującego menu.<br>• Naciśnij i przytrzymaj, aby wyświetlić ekran<br>aplikacji (Apple CarPlay/ Android Auto™).                                                                                                    |
| 3 | <ul> <li>Wyświetla ekran Rozpoznawania głosu<br/>(str.35).</li> <li>Jeśli nie jest podłączony Apple CarPlay,<br/>Android Auto ani zestaw głośnomówiący<br/>Bluetooth, naciśnięcie i przytrzymanie<br/>przycisku powoduje wyświetlenie okna<br/>dialogowego oczekiwania na parowanie<br/>Bluetooth.</li> </ul> |
| 4 | <ul> <li>Wyświetla ekran HOME (Dom) (str.9).</li> <li>Naciśnij i przytrzymaj, aby wyłączyć zasilanie.</li> <li>Jeśli zasilanie jest wyłączone, przycisk ten je włącza.</li> </ul>                                                                                                    |

|   | Nazwa<br>• Działanie                                                                                                    |
|---|----------------------------------------------------------------------------------------------------|
| 5 | <ul> <li>+, — (Głośność)</li> <li>• Regulacja głośności.</li> <li>Po naciśnięciu i przytrzymaniu przycisku +,<br/>głośność wzrasta stopniowo, aż do poziomu<br/>15.</li> </ul> |
| 6 | Czujnik zdalnego sterowania<br>• Odbiera sygnał pilota zdalnego sterowania.                                                                                                    |
| 7 | Resetowanie<br>• Jeśli urządzenie lub podłączone urządzenie<br>nie działa poprawnie, naciśnięcie tego<br>przycisku powoduje przywrócenie ustawień<br>początkowych urządzenia.  |

## Włączanie urządzenia

#### 👖 Nacisnąć przycisk 📩 .

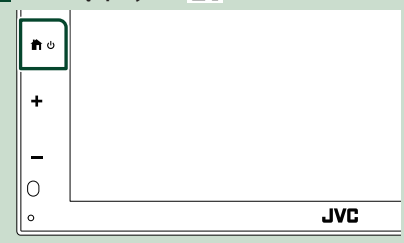

> Urządzenie zostanie włączone.

#### • Wyłączanie urządzenia:

1 Nacisnąć i przytrzymać przycisk 👘 .

#### UWAGI

 Jeśli urządzenie jest włączane po raz pierwszy po zainstalowaniu, konieczne będzie Konfiguracji początkowej (str.7).

## Pierwsze kroki

### Wstępna konfiguracja

Skonfigurować to ustawienie podczas pierwszego korzystania z urządzenia.

#### Każdy z elementów ustawić w następujący sposób.

| Initial Settings | Finish              |   |
|------------------|---------------------|---|
| Language         | British English(en) |   |
| Clock            | >                   |   |
| Camera           | >                   |   |
| DEMO             | ON                  | • |
|                  |                     | ≚ |

#### Language

Wybierz język używany dla ekranu sterowania oraz elementów ustawień. Domyślnie ustawiony język to, **British** English(en) ".

- 1 Dotknąć Language (Język).
- (2) Wybrać żądany język.
- ③ Dotknąć Close.

#### Clock

Ustawia synchronizację zegara i reguluje go. Aby poznać szczegóły obsługi, patrz **Ustawienia kalendarza/zegara (str.7)**.

#### Camera

Skonfigurować parametry kamery.

- 1) Dotknąć Camera.
- Skonfigurować każdą pozycję, a następnie dotknąć

Aby poznać szczegóły operacji, patrz *Konfiguracja kamery (str.38)*.

#### DEMO

Konfiguracja trybu demo. Domyślnie ustawione jest "ON".

1) Dotknij **DEMO** i ustaw **ON** lub **OFF**.

#### 2 Dotknąć Finish.

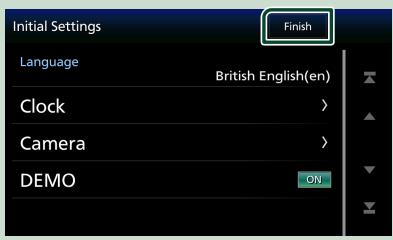

#### UWAGI

 Powyższe ustawienia można skonfigurować korzystając z menu SETUP. Patrz Konfiguracja (str.40).

#### Ustawienia kalendarza/zegara

#### 1 Naciśnij przycisk FNC.

 Zostanie wyświetlony ekran menu podręcznego.

#### 2 Dotknąć 🔅

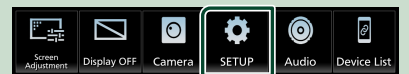

 Wyświetlony zostanie ekran Menu SETUP (Menu programowania).

#### 3 Dotknij User Interface.

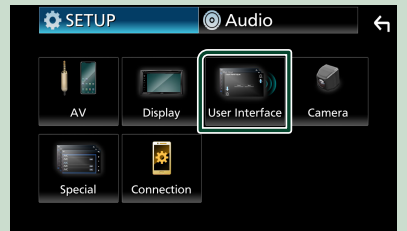

 Wyświetlony zostanie ekran User Interface (Interfejs użytkownika).

## 4 Każdy z elementów ustawić w następujący sposób.

Przewiń stronę, aby zobaczyć ukryte opcje.

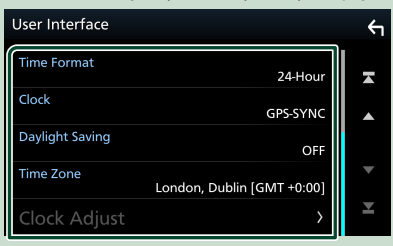

#### Time Format

Wybierz format wyświetlania czasu.

12-Hour / 24-Hour (domyślnie)

#### Clock

**GPS-SYNC** (domyślne): Synchronizuje godziny zegara z systemem GPS.

Manual : Ręczne ustawienie zegara.

#### Daylight Saving

(Nieużywane, gdy zegar jest ustawiony ręcznie)

Aktywuj tę funkcję, wybierając dodatkowy czas letni (jeśli jest dostępny w obszarze mieszkalnym).

#### OFF (Domyślnie)/+1 hr./+30 min.

#### Time Zone

Wybierz strefę czasową.

#### Clock Adjust

Jeśli wybrano **Manual** dla Clock (Zegar), ustawić datę i godzinę ręcznie.

#### UWAGI

 Należy ustawić datę i godzinę. Niektóre funkcje mogą nie działać, jeżeli nie są ustawione.

## Regulacja głośności

Aby wyregulować głośność (w zakresie od 0 do 40), Naciskaj przycisk + w celu zwiększenia wartości i – w celu jej zmniejszenia.

Przytrzymanie przycisku + pozwala na ciągłe zwiększanie głośności aż do poziomu 15.

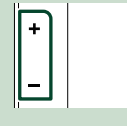

### Obsługa ekranu dotykowego

Do korzystania z panelu służą funkcje dotknięcia, dotknięcia i przytrzymania, a także przewrócenia i przewinięcia strony, które umożliwiają wybieranie elementów, wyświetlanie ekranów menu ustawień, zmienianie stron itp.

#### Dotknięcie

Delikatnie dotknij ekranu, żeby wybrać element.

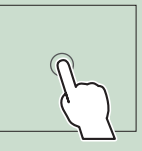

#### Dotknięcie i przytrzymanie

Dotknij ekranu i trzymaj palec nieruchomo, dopóki widok się nie zmieni lub nie pojawi się komunikat.

#### Przewrócenie strony

Szybko przeciągnij palcem od lewej do prawej, żeby zmienić stronę.

Można przewinąć ekran zawierający listę, przesuwając ekran w górę/w dół.

#### Przewinięcie strony

Przeciągnij palcem od góry do dołu, żeby przewinąć ekran.

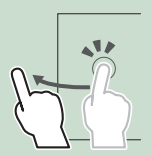

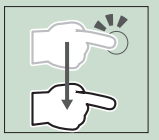

**1** 

#### Sterowanie dotykowe za pomocą gestów:

Możliwe jest także sterowanie odtwarzaniem poprzez przesuwanie palca po panelu dotykowym w następujący sposób (w przypadku niektórych źródeł, funkcja sterowania gestami nie jest dostępna).

- Przesuwanie palcem w górę/w dół:
- Działa w sposób analogiczny do przycisku
   / Im (media) na ekranie sterowania USB.
   W przypadku tunera, przełączane są
- zaprogramowane stacje radiowe. • Przesuwanie palcem w lewo/w prawo: Działa w sposób analogiczny do przycisku I◀◀ / ►►I.
- Przesuwanie palcem w kierunku zgodnym z ruchem wskazówek zegara lub przeciwnym do niego: zwiększanie/zmniejszanie głośności.

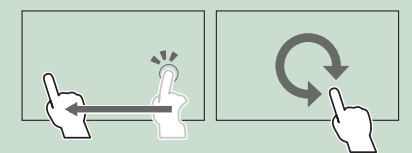

## **Opisy ekranu HOME (Dom)**

Większość funkcji można uruchomić korzystając z ekranu HOME (Dom).

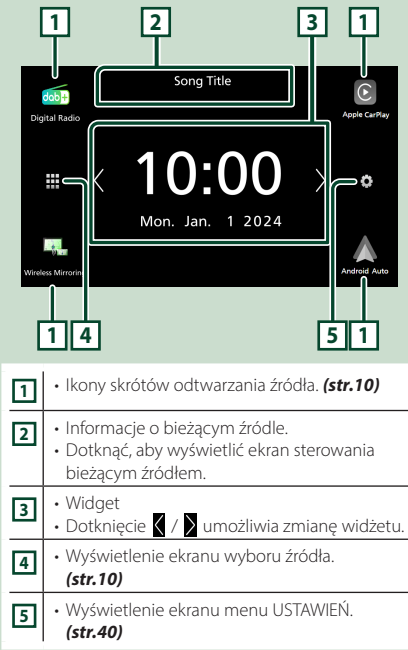

#### Wyświetlanie ekranu HOME

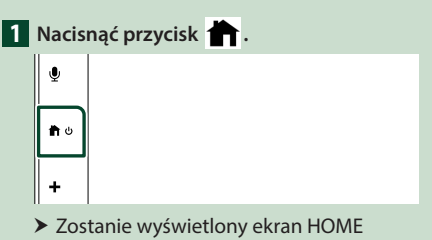

(Dom).

## Opis ekranu wybierania źródła

Na ekranie wyboru źródła możesz wyświetlić wszystkie źródła i opcje odtwarzania.

| _        |                                   |                                                     |                                               |                                               |               |
|----------|-----------------------------------|-----------------------------------------------------|-----------------------------------------------|-----------------------------------------------|---------------|
| Digital  | 5+<br>I Radio                     | A<br>Tuner                                          | Phone                                         | Bluetooth Audio                               | Apple CarPlay |
| Vireless | <                                 | USB                                                 | Device List                                   | AV Off                                        | Android Auto  |
| 2        | ]                                 |                                                     |                                               |                                               | 3             |
| 1        | • Zmie<br>Dla źr<br><b>źród</b> ł | nia źród <sup>.</sup><br>ródeł od<br><b>ła odtw</b> | ło odtwarz<br>twarzania,<br><b>arzania (s</b> | ania.<br>patrz <b>Wybi</b><br><b>tr.10)</b> . | eranie        |
| 2        | • Umo:                            | żliwia po                                           | wrót do p                                     | oprzednieg                                    | o ekranu.     |
| 3        | • Wyśw<br>(str.4                  | vietlenie<br><b>:0)</b>                             | ekranu me                                     | enu USTAW                                     | IEŃ.          |

1 Dotknać 🇰 na ekranje HOME.

| Korz                  | ystając z tego ekranu można wybrać<br>pujące źródła i funkcje.                                                                                                    |
|-----------------------|----------------------------------------------------------------------------------------------------|
| dab+<br>Digital Radio | <ul> <li>Przełącza na Digital Radio. (str.26)</li> </ul>                                                                                                    |
| Apple CarPlay         | <ul> <li>Przełącza na ekran Apple CarPlay z<br/>podłączonego iPhone'a. (str.13)</li> </ul>                                                                                                    |
| Wireless Mirroring    | <ul> <li>Przełącza na ekran mirroringu z<br/>podłączonego iPhone'a lub smartfona z<br/>systemem Android. (<i>str. 16, str. 18</i>)<br/>Konieczne jest podłączenie iPhone'a<br/>lub smartfona z systemem Android<br/>za pomocą zainstalowanej aplikacji<br/>"MirrorAPP+™.</li> </ul>                                                      |
| Android Auto          | <ul> <li>Przełącza na ekran Android Auto z<br/>podłączonego smartfona z systemem<br/>Android. (str. 15)</li> </ul>                                                                                                    |
| Tuner                 | <ul> <li>Przełącza na radio. (str.23)</li> </ul>                                                                                                    |
| Phone                 | Wyświetla ekran Hands Free. (str.34)<br>Jeżeli nie podłączono Apple<br>CarPlay, Android Auto ani zestawu<br>głośnomówiącego Bluetooth, zostaje<br>wyświetlona wiadomość, Disconnected "<br>na ekranie TEL.<br>W przypadku podłączenia Apple CarPlay<br>lub Android Auto, działa jak telefon w<br>Apple CarPlay lub Android Auto.         |
| Bluetooth Audio       | <ul> <li>Odtwarza z odtwarzacza muzycznego<br/>Bluetooth. (str.33)</li> </ul>                                                                                                    |
| USB<br>IPhone         | <ul> <li>Odtwarza pliki z urządzenia USB.<br/>(str.20)</li> <li>Włącza iPhone'a.<br/>Jeśli iPhone jest podłączony przez USB,<br/>gdy funkcja CarPlay jest wyłączona po<br/>stronie iPhone'a, źródło USB zmieni się na<br/>źródło iPhone'a.<br/>Ze źródłem iPhone'a można korzystać<br/>tylko z niektórych funkcji źródła USB.</li> </ul> |
| Device List           | Wyświetla ekran listy urządzeń. (str.32)                                                                                                    |
| AV-OFF                | • Wyłącza źródło AV. (str.10)                                                                                                    |

### Aby wybrać źródła odtwarzania na ekranie HOME (Dom)

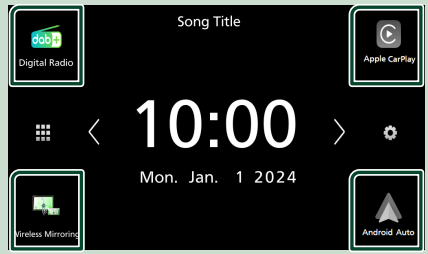

4 elementy wyświetlane na ekranie wyboru źródła w postaci dużych ikon są widoczne na ekranie HOME (Dom).

Elementy wyświetlane w tym obszarze możesz zmienić, personalizując ekran wyboru źródła. (str.11)

## Aby wyłączyć źródło AV

1 Dotknąć 🇰 na ekranie HOME.

## 2 Dotknąć AV Off.

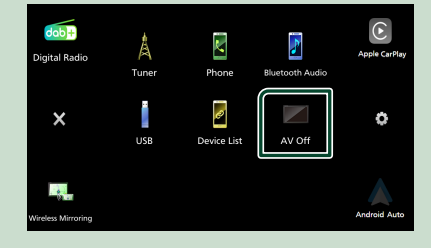

#### Dostosowywanie przycisków skrótu na ekranie HOME (Dom)

Można dowolnie dostosować położenie ikon źródła.

## 1 Dotknać III na ekranie HOME.

2 Aby przejść w tryb dostosowywania, należy dotknać i przytrzymać ikone, która zostanie przeniesiona.

3 Przeciągnąć ikonę w odpowiednie miejsce.

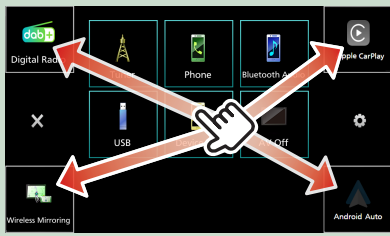

## Opis ekranu sterowania źródłami

Niektóre funkcje można włączać korzystając z wiekszości ekranów.

#### Wskaźniki

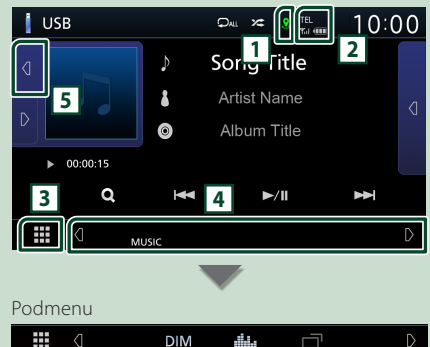

## n 🙎

Wyświetla stan połączenia GPS i stan odbioru.

- 🙎 : Antena GPS jest podłączona i odbierany jest sygnał GPS.
- Q: Antena GPS jest podłączona, ale nie jest odbierany sygnał GPS.
- X: Antena GPS nie jest podłączona.

Kolor dolnego okręgu wskazuje stan zliczania. Dolny okrąg miga na czerwono podczas pomiaru i zmienia kolor na zielony po jego zakończeniu.

## 2 TEL / Yul COD

Informacje o podłączonym urządzeniu Bluetooth.

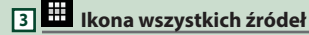

Wyświetla wszystkie źródła.

#### 4 Drugi ekran

- Q / D : Pomocniczy ekran zmienia się za każdym dotknięciem. Drugi ekran można także zmienić, przesuwając palcem po ekranie w lewo lub prawo.
- Ikony skrótów źródła: Źródło zmienia się na to skonfigurowane jako skrót. Aby uzyskać informacje na temat konfiguracji skrótów, patrz

#### Dostosowywanie przycisków skrótu na ekranie HOME (str.11).

Podmenu

- DIM: Praca, po dotknięciu ikony: Pierwsze dotkniecie przyciemnia ekran, drugie, trzecie i czwarte dotknięcie przyciemnia ekran jeszcze bardziej, a piąte dotknięcie przywraca ekran do pierwotnej jasności.

- : Wyświetla ekran korektora graficznego. (str.48)
- : Wyświetla ekran APP (Apple CarPlay/Android Auto) (str.13).
- Wskaźniki: wyświetla stan bieżacego źródła itp.
  - MUTE: Funkcja Mute (Wycisz) jest aktywna.
- LOUD: Funkcja sterowania głośnością jest włączona.

### 5 Grafika i informacje

Możesz wybrać, czy chcesz wyświetlać grafikę i informacje o utworze lub tylko bardziej szczegółowe informacje o utworze.

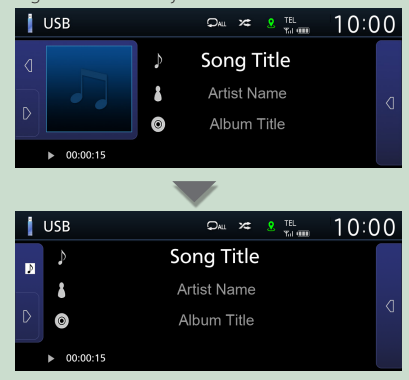

| Menu                 | podręczne                                                                                                    |
|----------------------|----------------------------------------------------------------------------------------------------|
| 1 Naciś              | nij przycisk <b>FNC</b> .                                                                                                    |
|                      |                                                                                                    |
| ➤ Zos                | tanie wyświetlone menu podręczne.                                                                                                    |
| Screen<br>Adjustment | Display OFF     Omega     Image: Compared by the second second se |
| Zawar<br>poniże      | tość tego menu została podana<br>ej.                                                                                                    |
|                      | Umożliwia wyświetlenie ekranu Screen<br>Adjust (kalibracja ekranu). <b>(str.40)</b>                                                                                                    |
|                      | Umożliwia wyłączenie wyświetlania.<br>(str.12)                                                                                                    |
| 0                    | Wyświetlenie widoku z kamery. <b>(str.38)</b>                                                                                                    |
| •                    | Wyświetlenie ekranu menu USTAWIEŃ.<br>(str.40)                                                                                                    |
| •                    | Wyświetlenie ekranu Audio. <b>(str.46)</b>                                                                                                    |
|                      | Wyświetla ekran listy urządzeń. <b>(str.32)</b>                                                                                                    |

## Wyłączenie ekranu.

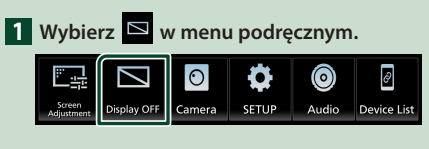

#### • Aby włączyć ekran

1 Dotknij ekran.

## **Ekran listy**

Niektóre często używane przyciski funkcyjne dostępne są na ekranach list większości źródeł.

|                 | 4               | 2       |      | 6       |
|-----------------|-----------------|---------|------|---------|
| Folder List     |                 | л П     |      | ۲)<br>ا |
| Folder name 0   | 01              |         | Play | X       |
| Folder name 0   | 2 Audio and M   | ovie 🤇  |      |         |
| 🎵 File name 1   |                 |         |      | •       |
| ♫ File name 2   |                 |         | Тор  | l .     |
| ♫ File name 3 A | udio File0001-0 | <u></u> | ∎ Up | Ļ       |
|                 |                 | 3       | 4    | 5       |
|                 |                 |         |      |         |

Wyświetla okno wyboru typu listy.

2

Wyświetla listę plików muzycznych/filmów.

## 3 Przewijanie tekstu

Umożliwia przewijanie wyświetlanego tekstu.

4 Play itp.

W tym miejscu wyświetlane są przyciski pełniące różne funkcje.

- Play : Odtwarza wszystkie utwory znajdujące się w folderze zawierającym bieżący utwór.
- Top : Przechodzi wyżej.

5 🔺 / 🗹 / 🛣 / 🎦 Przewijanie strony

Można zmienić stronę w celu wyświetlenia większej liczby elementów, wciskając 🔺 / 🔽.

• 🗖 / 🗹 : Wyświetlenie górnej lub dolnej strony.

## 6 Powrót

Umożliwia powrót do poprzedniego ekranu.

#### UWAGI

 Przyciski, których nie można aktywować z ekranu listy, nie są wyświetlane.

12

## **APLIKACJE**

## Obsługa funkcji Apple CarPlay

Apple CarPlay jest inteligentniejszym i bezpieczniejszym sposobem na korzystanie z iPhone'a w samochodzie. Apple CarPlay gromadzi zadania, które chcesz wykonywać korzystając z iPhone'a podczas jazdy i wyświetla je na ekranie tego produktu. Możesz korzystać z nawigacji, rozmawiać przez telefon, wysyłać i odbierać wiadomości, a także słuchać muzyki z iPhone'a podczas prowadzenia pojazdu. Aby ułatwić sobie obsługę iPhone'a, można również używać sterowania głosem przy użyciu asystentki Siri.

Aby uzyskać szczegółowe informacje na temat Apple CarPlay, patrz

#### https://www.apple.com/ios/carplay/.

#### UWAGI

 Jeśli iPhone nie działa w żądany sposób, spróbuj uruchomić go ponownie, wyłączając i ponownie włączając.

## Zgodne urządzenia iPhone

Z Apple CarPlay można korzystać w połączeniu z następującymi modelami iPhone'ów.

- iPhone 15 Pro Max
  - iPhone SE
- iPhone 15 Pro • iPhone 15 Plus
- (2. generacji)
- iPhone 11 Pro Max
- iPhone 15
- iPhone 11 Pro • iPhone 11
- iPhone 14 Pro Max
- iPhone 14 Pro
- iPhone 14 Plus
- iPhone 14
- iPhone 13 Pro Max
- iPhone 13 Pro
- iPhone 13
- iPhone 13 mini
- iPhone 12 Pro Max
- iPhone 12 Pro
- iPhone 12
- iPhone 12 mini

- iPhone XS Max
- iPhone XS
- iPhone XR
- iPhone X
- iPhone 8 Plus
- iPhone 8
- iPhone 7 Plus
- iPhone 7
- iPhone SE
- iPhone 6s Plus
- iPhone 6s

## Przygotowanie

#### Połączenie przewodowe

- Podłącz iPhone'a za pomocą kabla USB, który pasuje do złacza. (str.59)
- 2 Odblokować iPhone'a.

#### UWAGI

• W zależności od złącza iPhone 'a, użyj oryginalnego kabla Apple Lightning-USB lub certyfikowanego USB-IF kabla USB-C<sup>®</sup> do USB-A. Jeśli używany jest kabel nieatestowany może on nie działać prawidłowo.

### Połączenie bezprzewodowe

Można wybrać iPhone'a zareiestrowanego na Device List i użyć go jako urządzenia Apple CarPlay. Patrz Zarejestruj urządzenie Bluetooth (str.31) Przełączanie podłączonego urządzenia (str.32).

#### UWAGI

- Włącz funkcję Bluetooth i funkcję Wi-Fi iPhone'a.
- Jeśli dwa lub wiecej iPhone'y zostały zarejestrowane, wybrać iPhone'a, który ma być użyty jako źródło Apple CarPlay, Patrz Przełączanie podłączonego urządzenia (str.32)
- Aby korzystać z bezprzewodowego Apple CarPlay, konieczne jest podłaczenie anteny GPS.
- Gdv połaczenie Wi-Fi stanie sie niedostepne. zostanie wyświetlony ekran HOME.
- Nie można korzystać z Apple CarPlay, jeśli funkcja jest wyłączona za pomocą iPhone'a w konfiguracji funkcjonalnej.

#### Przyciski obsługi i dostępne aplikacje na ekranie głównym Apple CarPlay

Można korzystać z aplikacji z podłączonego iPhone'a.

Wyświetlane pozycje oraz język używany na ekranie różnią się w zależności od podłączonego urządzenia.

Aby włączyć tryb Apple CarPlay, dotknij ikony **Apple CarPlay** na ekranie wyboru źródła.

#### (str.10)

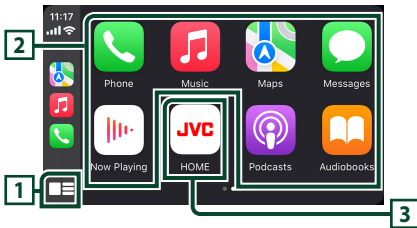

## 1

Wyświetla ekran domowy Apple CarPlay.

• Dotknąć i przytrzymać, aby aktywować Siri.

## 2 Przyciski aplikacji

Uruchamia aplikację.

### 3 HOME

Wychodzi z ekranu Apple CarPlay i wyświetla ekran domowy.

\* Wygląd ikony może ulec zmianie w zależności od wersji iOS.

## Aby zamknąć ekran Apple CarPlay

## 1 Nacisnąć przycisk 👘.

## 📕 Korzystanie z Siri

Można włączyć Siri.

## 1 Nacisnąć przycisk 🖳 .

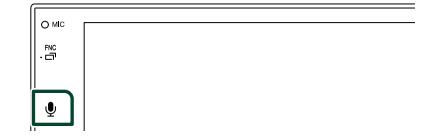

2 Rozmawiać z Siri.

#### Przełącz na ekran Apple CarPlay podczas słuchania treści z innego źródła

1 Naciśnij i przytrzymaj przycisk FNC.

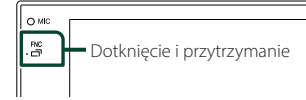

#### UWAGI

 Gdy ekran Apple CarPlay jest wyświetlany podczas słuchania dźwięku z innego źródła, jeśli używasz aplikacji odtwarzającej dźwięk z Apple CarPlay, źródło zostanie przełączone na Apple CarPlay.

## Obsługa Android Auto™

Android Auto pozwala na korzystanie z funkcji smartfona z systemem Android wygodnego podczas prowadzenia pojazdu. Można łatwo korzystać z nawigacji, rozmawiać przez telefon, słuchać muzyki i korzystać z wygodnych funkcji telefonu z systemem Android podczas prowadzenia pojazdu.

Aby uzyskać szczegółowe informacje na temat Android Auto, patrz

#### https://www.android.com/auto/i https://support.google.com/androidauto.

#### UWAGI

 Jeśli smartfon z Androidem nie działa tak, jak chcesz, spróbuj uruchomić go ponownie, wyłączając go, a następnie włączając ponownie.

#### Smartfon kompatybilny z systemem Android

Z Android Auto można korzystać w połączeniu ze smartfonem z systemem Android w wersji 8.0 lub nowszej.

#### UWAGI

- Android Auto może nie być dostępny na wszystkich urządzeniach i we wszystkich krajach lub regionach.
- Kompatybilne wersje systemu Android mogą ulec zmianie bez powiadomienia.

## Przygotowanie

#### Połączenie przewodowe

1 Podłącz smartfon z systemem Android przez złącze USB. (*str.59*)

Aby korzystać z funkcji zestawu głośnomówiącego, podłączyć smartfona z systemem Android przez Bluetooth.

2 Odblokować smartfon z systemem Android.

#### Połączenie bezprzewodowe

Można wybrać smartfon Android zarejestrowany na **Device List** i użyć go jako urządzenia Android Auto. Patrz **Zarejestruj urządzenie** *Bluetooth (str.31)* oraz *Przełączanie podłączonego urządzenia (str.32)*.

#### UWAGI

- Włącz funkcję Bluetooth i funkcję Wi-Fi smartfona Android.
- Jeśli zarejestrowano dwa lub więcej smartfony z systemem Android, wybierz smartfon z systemem Android, który ma być używany jako źródło Android Auto. Patrz **Przełaczanie**

#### podłączonego urządzenia (str.32)

• Gdy połączenie Wi-Fi stanie się niedostępne, zostanie wyświetlony ekran HOME.

#### Przyciski obsługi i dostępne aplikacje na ekranie Android Auto

Można obsługiwać aplikacje zainstalowane na podłączonym smartfonie z systemem Android. Pozycje wyświetlane na ekranie są różne w zależności od podłączonego smartfona z systemem Android.

Aby włączyć tryb Android Auto, dotknąć ikony Android Auto na ekranie wyboru źródła. (*str.10*)

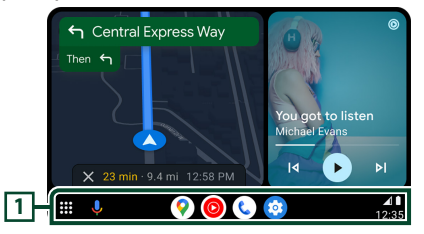

### 1 Przyciski aplikacji/informacji

Uruchamiają aplikację lub wyświetlają informacje.

#### Aby zamknąć ekran Android Auto

1 Nacisnąć przycisk 👚 .

## Korzystanie ze sterowania głosem

1 Nacisnąć przycisk 🖳 .

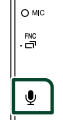

**2** Rozpoczęcie rozmowy.

#### Aby anulować

1 Nacisnąć przycisk 🖳 .

#### Przełącz na ekran Android Auto podczas słuchania treści z innego źródła

#### 1 Naciśnij i przytrzymaj przycisk FNC.

O MIC FNC

Dotknięcie i przytrzymanie

#### UWAGI

 Gdy ekran Android Auto jest wyświetlany podczas słuchania dźwięku z innego źródła, jeśli używasz aplikacji odtwarzającej dźwięk z Android Auto, źródło zostanie przełączone na Android Auto.

## Operacja mirroringu wireless dla iPhone'a

Można wyświetlać i sterować aplikacją na urządzeniu, gdy iPhone jest podłączony poprzez Bluetooth.

Aby korzystać z funkcji mirroring wireless, postępuj zgodnie z instrukcjami na iPhonie.

#### UWAGI

- Podczas korzystania z Wireless Mirroring, zaparkuj w bezpiecznym miejscu. Podczas jazdy ekran iPhone'a nie będzie wyświetlany na ekranie tego urządzenia.
- Niektóre treści i aplikacje mogą nie wyświetlać ani nie odtwarzać dźwięku ze względu na prawa autorskie.
- Jeśli iPhone nie działa w żądany sposób, spróbuj uruchomić go ponownie, wyłączając i ponownie włączając.

## Przygotowanie

#### 1 Pobierz aplikację Mirroring ze sklepu App Store.

Zainstaluj najnowszą wersję aplikacji Mirroring "MirrorAPP+" na telefonie iPhone.

#### UWAGI

- Przejdź do strony internetowej MirrorAPP+ sklepu App Store, aby potwierdzić zgodność.
- Ta aplikacja nie jest dostarczana przez JVCKENWOOD.

JVCKENWOOD nie ponosi odpowiedzialności za jakiekolwiek szkody poniesione przez klienta w związku z korzystaniem z tej aplikacji, z wyjątkiem przypadków, w których takie szkody są spowodowane przez niewłaściwe postępowanie lub zaniedbania JVCKENWOOD.

## Podłączanie iPhone'a

#### 1 Naciśnij przycisk FNC.

> Zostanie wyświetlone menu podręczne.

## 2 Dotknąć 🖉 .

 Wyświetlony zostanie ekran Listy urządzeń.

## 3 Dotknąć 💶 .

#### 4 Uruchom aplikację Mirroring na iPhonie.

iPhone połączy się z siecią Wi-Fi urządzenia. Dotknij **Screen Mirror**, aby uruchomić aplikacje do powtarzania ekranu.

Dotknij przycisku **Start Broadcast**, aby rozpocząć przechwytywanie ekranu iPhone'a.

Ten sam ekran iPhone'a można wyświetlić na monitorze urządzenia.

#### 5 Zacznij korzystać z powtarzania ekranu.

#### UWAGI

- Gdy pojawi się reklama, dotknij Close, aby ją zamknąć.
- Po zablokowaniu orientacji ekranu iPhone'a należy ją odblokować.

## 🔳 Operacja mirroringu

- Uruchom aplikację do powtarzania ekranu na smartfonie, a następnie nawiąż połączenie z tym urządzeniem.
- 2 Nacisnąć przycisk 🕇.
- **3** Dotknąć Wireless Mirroring.

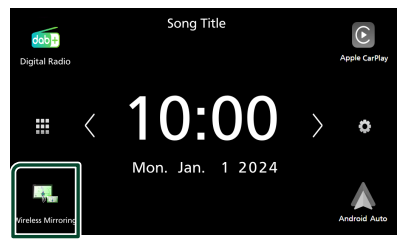

## 🔳 Przyciski operacyjne

1 Dotknij 💟 w lewym dolnym rogu ekranu.

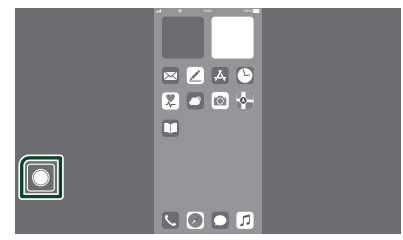

> Zostanie wyświetlone menu obsługi.

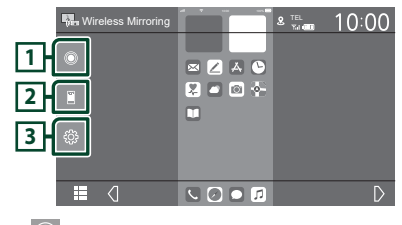

## 1

Wyświetla ekran główny iPhone'a.

Wyświetla ekran multitasking iPhone'a.

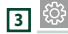

Wyświetlenie ekranu menu USTAWIEŃ.

## Operacja mirroringu wireless dla smartfona z systemem Android

Można wyświetlać i sterować aplikacją na urządzeniu, gdy smartfon z systemem Android jest podłączony poprzez Bluetooth.

Aby skorzystać z funkcji mirroringu wireless, postępuj zgodnie z instrukcjami wyświetlanymi na smartfonie z systemem Android.

#### UWAGI

- Podczas korzystania z Wireless Mirroring, zaparkuj w bezpiecznym miejscu. Podczas jazdy ekran smartfona z systemem Android nie będzie wyświetlany na wyświetlaczu tego urządzenia.
- Niektóre treści i aplikacje mogą nie wyświetlać ani nie odtwarzać dźwięku ze względu na prawa autorskie.
- Jeśli smartfon z Androidem nie działa tak, jak chcesz, spróbuj uruchomić go ponownie, wyłączając go, a następnie włączając ponownie.

## Przygotowanie

#### 1 Pobierz aplikację do tworzenia kopii lustrzanej z serwisu Google Play.

Zainstaluj najnowszą wersję aplikacji Mirroring "MirrorAPP+" na telefonie z systemem Android.

#### UWAGI

- Przejdź do strony internetowej MirrorAPP+ sklepu Google Play, aby potwierdzić zgodność.
- Ta aplikacja nie jest dostarczana przez JVCKENWOOD.

JVCKENWOOD nie ponosi odpowiedzialności za jakiekolwiek szkody poniesione przez klienta w związku z korzystaniem z tej aplikacji, z wyjątkiem przypadków, w których takie szkody są spowodowane przez niewłaściwe postępowanie lub zaniedbania JVCKENWOOD.

#### Podłączenie smartfonu Android przez Bluetooth

#### 1 Naciśnij przycisk FNC.

Zostanie wyświetlone menu podręczne.

## 2 Dotknąć 🖉 .

 Wyświetlony zostanie ekran Listy urządzeń.

- 3 Dotknąć 💶 .
- 4 Uruchom aplikację Mirroring App na smartfonie z systemem Android i zeskanuj kod QR za pomocą aplikacji.

Smartfon z systemem Android połączy się z siecią Wi-Fi urządzenia.

Dotknąć **Start now**, aby rozpocząć przechwytywanie ekranu z systemu Android.

#### 5 Zacznij korzystać z powtarzania ekranu.

#### UWAGI

• Gdy pojawi się reklama, dotknij **Close**, aby ją zamknąć.

## 🔳 Operacja mirroringu

- Uruchom aplikację do powtarzania ekranu na smartfonie z systemem Android, a następnie nawiąż połączenie z tym urządzeniem.
- 2 Nacisnąć przycisk 💼 .
- 3 Dotknąć Wireless Mirroring.

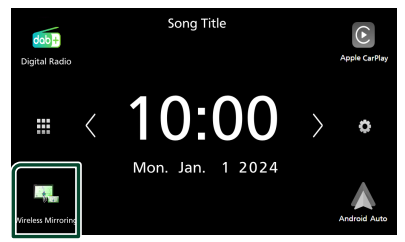

 Po zakończeniu reklamy aplikacji można wyświetlić ten sam ekran smartfona z systemem Android na monitorze urządzenia.

## Przyciski operacyjne

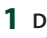

## 1 Dotknij 🖸 w lewym dolnym rogu ekranu.

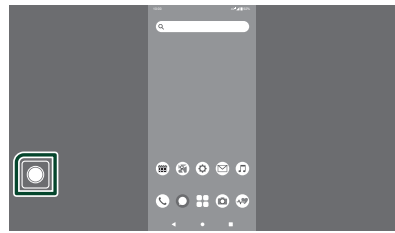

#### > Zostanie wyświetlone menu obsługi.

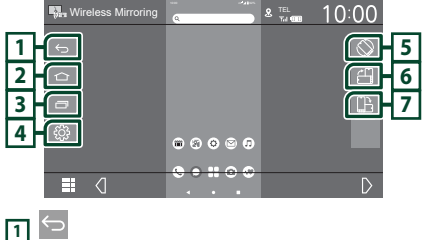

Działa tak samo jak przycisk Back na smartfonie z systemem Android.

## 2

Działa tak samo, jak przycisk strony głównej na smartfonie z systemem Android.

|--|

Działa tak samo jak przycisk Przegląd aplikacji na smartfonie z systemem Android.

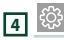

Wyświetlenie ekranu menu USTAWIEŃ.

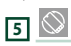

Automatycznie obraca ekran, dopasowując go do orientacji smartfona.

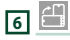

Wyświetlanie ekranu w orientacji pionowej, niezależnie od orientacji smartfona.

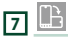

Wyświetla ekran w orientacji poziomej, niezależnie od orientacji smartfona.

## USB

## Podłączanie urządzenia USB

1 Podłącz urządzenie USB za pomocą kabla USB. (*str.57*)

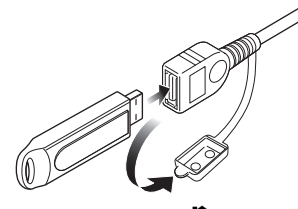

- 2 Nacisnąć przycisk 👘 .
- 3 Dotknąć 🎹 .
- 4 Dotknij USB.(str.10)

## 🔳 Odłączyć urządzenie USB

- 1 Nacisnąć przycisk 🕇.
- 2 Dotknąć 🎹.
- **3** Dotknąć symbolu źródła innego niż **USB**.
- 4 Odłączyć urządzenie USB.

## Urządzenia USB, które można używać

W tym urządzeniu korzystać można z urządzenia USB klasy pamięci masowej.

Określenie "USB device" pojawiające się w niniejszym podręczniku oznacza urządzenie wykorzystujące pamięć flash.

### Informacje o systemie plików

System plików powinien być jednym z wymienionych poniżej.

#### UWAGI

- Urządzenie USB należy zainstalować w miejscu, gdzie nie będzie miało wpływu na bezpieczeństwo prowadzenia pojazdu.
- Nie można podłączyć urządzenia USB przez hub USB i uniwersalny czytnik kart pamięci (multi card reader).
- Należy wykonywać kopie bezpieczeństwa plików audio używanych w tym urządzeniu.
   Pliki mogą zostać usunięte w zależności od warunków pracy urządzenia USB.
   Producent nie jest odpowiedzialny za straty związane z utratą danych.

## Podstawowa obsługa USB

Większość funkcji można włączać korzystając z ekranu sterowania źródłem oraz ekranu odtwarzania.

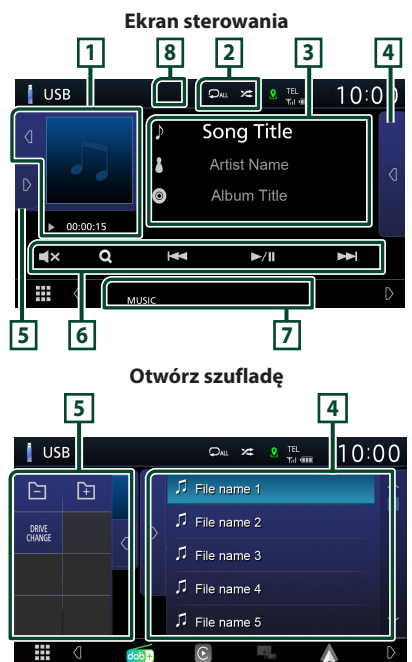

#### 1 Okładka/ Wskaźnik trybu odtwarzania/ Czas odtwarzania

Wyświetlany jest obraz okładki obecnie odtwarzanego pliku.

- Dotknięcie 🗹 / 💽 umożliwia ukrycie/ wyświetlenie obszaru.

Znaczenie poszczególnych ikon jest następujące;

- ▶ (odtwarzaj), ▶▶ (przewiń do przodu),
- < (przewiń do tyłu), 💵 (wstrzymaj).

## 2 🗘 / 🌫

 D: powtarza bieżącą ścieżkę/bieżący folder. Po każdym dotknięciu przycisku tryb powtarzania przełączany jest w następującej sekwencji;

Powtarzanie pliku ( 🔎 ), powtarzanie folderu ( 🔎 ), powtarzanie wszystkiego ( 🔍

 Coltwarza wszystkie ścieżki w bieżącym folderze w kolejności losowej. Po każdym dotknięciu przycisku tryb losowy jest przełączany w następującej sekwencji; Odtwarzanie plików w kolejności losowej (
 , odtwarzanie w kolejności losowej wyłączone (

#### 3 Informacje o ścieżce

Umożliwia wyświetlenie informacji o bieżącym pliku.

Jeśli nie ma informacji ze znacznika, wyświetlana jest tylko nazwa pliku i nazwa folderu.

#### 4 Lista zawartości

Dotknij 🖸 po prawej stronie ekranu, aby wyświetlić listę zawartości. Dotknij 🚺, aby zamknąć listę.

Wyświetla listę odtwarzania. Po dotknięciu nazwy utworu/pliku na liście, rozpocznie się odtwarzanie.

#### 5 Panel funkcji

Dotknąć D po lewej stronie ekranu, aby wyświetlić panel funkcji. Dotknąć d, aby zamknąć panel.

- 📴 📄 : Wyszukuje poprzedni/następny folder.
- DRIVE CHANGE: Przełącza między partycjami w pamięci USB, które zostały podzielone na wiele partycji (do 2 napędów).
- **ASPECT** (Wyłącznie podczas odtwarzania pliku wideo): Umożliwia wybranie trybu ekranu.
  - Full : zmienia współczynnik kształtu wideo i wyświetla je na pełnym ekranie.

Normal: Ekran o proporcjach kształtu 4:3.

Auto: wyświetla nagranie wideo na pełnym ekranie w pionie lub poziomie bez zmiany współczynnika kształtu.

## 6 Przyciski obsługi

- Q : Umożliwia wyszukiwanie ścieżek/plików. Aby poznać szczegóły na temat operacji wyszukiwania, patrz **Operacja wyszukiwania** (str.22).
- I >> I : Umożliwia wyszukanie poprzedniej/ następnej ścieżki/pliku.

Dotknąć i przytrzymać, aby szybko przewinąć naprzód lub wstecz.

- ►/III : Odtwarzanie lub wstrzymywanie.
- **IN**: Dotknąć, aby włączyć lub wyłączyć wyciszenie.

#### 7 Pozycje wyświetlacza

- VIDEO: Oznacza plik wideo.
- MUSIC : Oznacza plik muzyczny.

#### 8 Ukryj (tylko plik wideo)

Dotknij, aby ukryć klawisze funkcyjne.

#### Ekran video

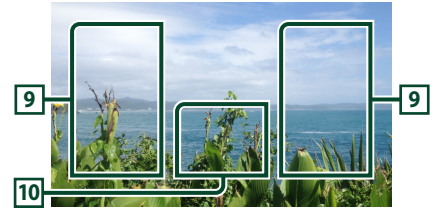

#### 9 Obszar wyszukiwania pliku (wyłącznie pliki filmów)

Dotknąć, aby wyszukać następny/poprzedni plik.

#### 10 Obszar wyświetlania przycisków (wyłącznie pliki filmów)

Dotknąć, aby wyświetlić ekran sterowania.

### Operacja wyszukiwania

Pliki muzyczne lub filmy można odnaleźć za pomocą niżej opisanych operacji.

- 1 Dotknąć Q.
- 2 Dotknąć ▼.

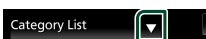

**j** 

ſ

**3** Wybierz typ listy.

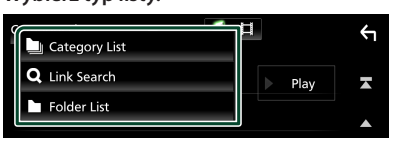

#### UWAGI

• Aby poznać operacje na ekranie listy, patrz **Ekran listy (str.12)**.

## 🔳 Wyszukiwanie kategorii

Można wyszukać plik, wybierając kategorię.

- 1 Dotknąć Category List.
- 2 Wybrać, czy wyszukać po plikach audio
- 3 Dotknąć żądaną kategorię.

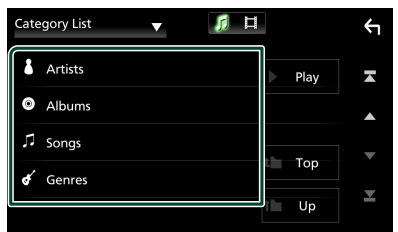

- Wyświetlona zostanie lista zgodna z dokonanym wyborem.
- 4 Dotknąć, by wybrać żądaną pozycję z listy. Niniejszy krok należy powtarzać, aż odnaleziony zostanie żądany plik.

### Wyszukiwanie połączone (tylko pliki audio)

Możliwe jest wyszukanie pliku tego samego wykonawcy/albumu/gatunku, co plik aktualnie odtwarzany.

- 1 Dotknąć Link Search.
- 2 Dotknij pożądany typ tagów. Można wybierać spośród wykonawców, albumów oraz gatunków.

| Link | Search  | • | <b>1</b> |   |      | Ś |
|------|---------|---|----------|---|------|---|
| 8    | Artists |   |          |   | Play | × |
| ٥    | Albums  |   |          |   |      |   |
| ¢    | Genres  |   |          |   | Top  |   |
|      |         |   |          | - | төр  |   |
|      |         |   |          | î | Up   |   |

- Wyświetlona zostanie lista zgodna z dokonanym wyborem.
- **3** Dotknąć żądaną pozycję znajdującą się na liście treści.

## 🔳 Wyszukiwanie w folderze

Możliwe jest wyszukanie pliku z wykorzystaniem hierarchii.

1 Dotknąć Folder List.

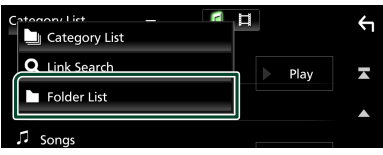

- Wybierz, czy szukasz plików muzycznych
   , czy plików wideo .
- 3 Dotknąć żądany folder.

| Folder List 🔻 🥖 🛱                     | ŕ |
|---------------------------------------|---|
| Folder name 01                        | × |
| Folder name 02 Audio and Movie F 〈    |   |
| ∬ File name 1                         | • |
| J File name 2                         | Ļ |
| ブ File name 3 Audio File0001-000_0C く | - |

Po dotknięciu folderu zostanie wyświetlona jego zawartość.

4 Dotknąć, by wybrać żądaną pozycję z listy. Niniejszy krok należy powtarzać, aż odnaleziony zostanie żądany plik.

## TUNER

## Podstawowa obsługa tunera

Większością funkcji można sterować korzystając z ekranu sterowania źródłem.

Aby włączyć tuner, dotknij ikony **Tuner** na ekranie wyboru źródła. **(str.10)** 

#### Ekran sterowania 4 1 10:0 💧 Tuner AUTO 2 99.90 MHz Preset01 Station Name 5 8<u>1</u> Radio Text 6 PTY Genre 3 -----6

#### Otwórz szufladę

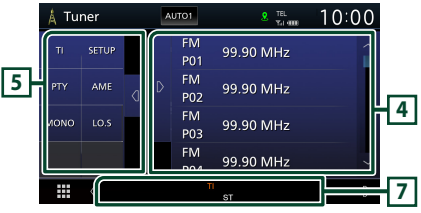

### 1 Wyświetlanie informacji

Wyświetla informacje o bieżącej stacji: Częstotliwość

Dotykanie 🔘 pozwala na przełączanie między treścią A a treścią B.

- Treść A: Nazwa stacji (PS), tekst RDS, gatunek PTY
   Treść B: Tekst RDS plus, wykonawca tytułu
- Preset#: Numer zapisanej pozycji

#### 2 Wyszukiwanie trybu

Umożliwia przełączanie trybu wyszukiwania w następującej sekwencji; ; **AUTO1**, **AUTO2**, **MANUAL**.

- **AUTO1** : Automatyczne włączanie stacji z dobrym sygnałem.
- **AUTO2**: Włączanie po kolei stacji zapisanych w pamięci.
- MANUAL : Ręczne przełączanie na następną częstotliwość radiową.

## 3 Przyciski operacyjne

- I → I: Umożliwia dostrojenie stacji. Zmienić można sposób, w jaki przełączana jest częstotliwość.
- Dotknąć, aby włączyć lub wyłączyć wyciszenie.

#### 4 Lista Preset

- Dotknij d dwa razy po prawej stronie ekranu, aby wyświetlić listę zawartości. Dotknij D, aby zamknąć listę.
- Przywołuje stację zapisaną w pamięci.
- Po przytrzymaniu przez 2 sekundy zapisuje aktualnie odbieraną stację w pamięci.

## 5 Panel funkcji

Dotknąć lewej strony ekranu, aby wyświetlić panel funkcji. Dotknąć ponownie, aby zamknąć panel.

- TI (wyłącznie tuner FM): Umożliwia włączenie trybu informacji o ruchu na drogach. Aby poznać szczegóły, patrz temat **Informacje o** ruchu (str.25).
- SETUP (wyłącznie FM): Wyświetla ekran USTAWIEŃ tunera. Aby uzyskać szczegółowe informacje, patrz Ustawienia tunera (str.25).
- PTY (tylko tuner FM): Umożliwia wyszukanie programu poprzez ustawienie typu programu. Aby poznać szczegóły, patrz Wyszukiwanie według typu programu (str.24).
- **AME**: Automatycznie zapisuje stacje w pamięci. Aby poznać szczegóły, patrz **Automatyczne** *wprowadzanie do pamięci (str.24)*.
- **MONO** (wyłącznie tuner FM): Wybór odbioru monofonicznego.
- LO.S (tylko tuner FM): Włączanie lub wyłączanie funkcji Przeszukiwanie lokalne.

## 6 FM AM

Przełączanie pasma.

#### 7 Pozycje wyświetlacza

- ST: Odbierana jest audycja stereo.
- MONO: Włączona jest funkcja wymuszonego mono.
- **TI**: Oznacza stan odbioru informacji o ruchu drogowym.

Biały: Sygnał TP jest odbierany.

Pomarańczowy: Sygnał TP nie jest odbierany.

• LOS : Funkcja Local Seek jest włączona.

#### TUNER

- AF : Funkcja wyszukiwania AF jest włączona.
- RDS: Oznacza stan stacji Radio Data System, gdy włączona jest funkcja AF. Biały: Radio Data System jest odbierany. Pomarańczowy: Radio Data System nie jest odbierany.
- **EON**: Stacja Radio Data System wysyła EON (Enhanced Other Networks).

## Obsługa pamięci

#### Automatyczne wprowadzanie do pamięci

Możliwe jest automatyczne zapisanie w pamięci stacji o silnych sygnałach.

#### 1 Dotknąć przycisk żądanego pasma.

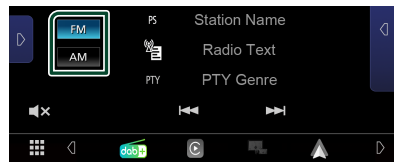

2 Dotknąć D po lewej stronie ekranu. Dotknąć AME.

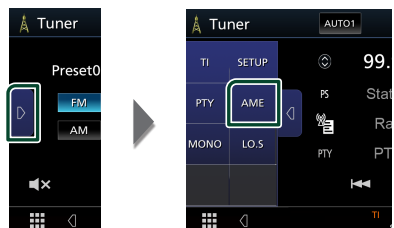

- Wyświetlony zostanie ekran potwierdzenia.
- 3 Dotknąć przycisku Yes.
  - Rozpoczęte zostanie automatyczne wprowadzanie do pamięci.

## Ręczne wprowadzanie do pamięci

Możliwe jest zapisanie w pamięci aktualnie odbieranej stacji.

- Wybierz stację, która ma zostać zapisana w pamięci.
- 2 Dotknij FM# (#:1-24) lub AM# (#:1-12), na liście zawartości, na której ma być przechowywana wybrana stacja i przytrzymaj przez 2 sekundy.

## Operacja wybierania

## 🔳 Wybór nastawień

Możliwe jest wprowadzenie na listę i wybranie zapisanych stacji.

1 Dotknąć d dwa razy po prawej stronie ekranu.

Wybierz stację z listy.

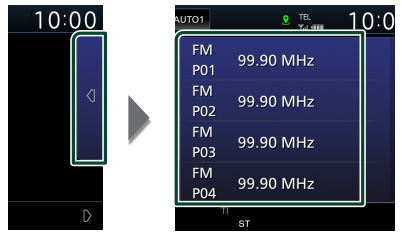

#### Wyszukiwanie według typu programu (wyłącznie tuner FM)

Słuchając FM można dostroić się do stacji nadającej programy określonego typu.

 Dotknąć D po lewej stronie ekranu. Dotknąć PTY.

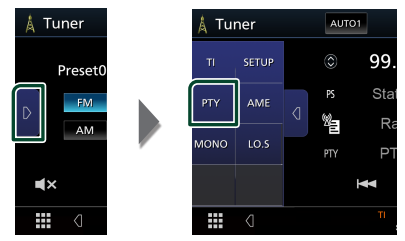

- ➤ Pojawi się ekran "PTY Search".
- 2 Wybrać typ programu z listy.
- 3 Dotknąć przycisku Search.

| PTY Search      |        | Ś |
|-----------------|--------|---|
| FM 99.90 MHz    |        |   |
| News            | Carrel | A |
| Current Affairs | Search |   |
| Information     |        | • |
| Sport           |        | × |
| Education       |        |   |

Możliwe jest wyszukanie stacji nadającej wybrany typ programów.

#### Informacje o ruchu (tylko tuner FM)

Po rozpoczęciu nadawania biuletynu o ruchu na drogach można automatycznie słuchać i oglądać podawane informacje. Jednakże ta opcja wymaga funkcji Radio Data System z informacją TI.

#### 1 Dotknąć ▶ po lewej stronie ekranu. Dotknij TI.

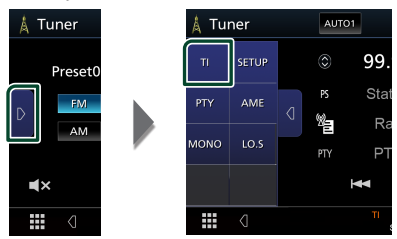

 Tryb informacji o ruchu na drogach jest ustawiony.

## Po rozpoczęciu biuletynu o ruchu na drogach

Ekran z informacjami o ruchu drogowym pojawi się automatycznie.

|       | ті                  | Cancel |
|-------|---------------------|--------|
|       |                     |        |
| Tuner | Traffic Information |        |
|       |                     |        |
|       |                     |        |

## Ustawienia tunera (tylko FM)

Można ustawić parametry odnoszące się do tunera.

- 1 Dotknąć 📷 .
- 2 Dotknąć D po lewej stronie ekranu. Dotknąć SETUP.

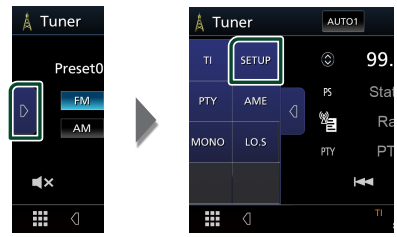

 Wyświetlony zostanie ekran Tuner SETUP.

## **3** Każdy z elementów ustawić w następujący sposób.

#### AF

Gdy odbiór jest słaby, funkcja ta automatycznie przełącza na stację o lepszym odbiorze na innej częstotliwości, która nadaje ten sam program w tej samej sieci Radio Data System. Domyślnie ustawione jest "ON".

#### Regional

Wybór, czy radio ma się przełączać na stację tylko z określonego regionu przy użyciu "AF".

## Radio cyfrowe

## Podstawowa obsługa radia cyfrowego

Większością funkcji można sterować korzystając z ekranu sterowania źródłem.

Aby słuchać ze źródła Digital Radio, dotknij

ikony **Digital Radio** na ekranie wyboru źródła. *(str.10)* 

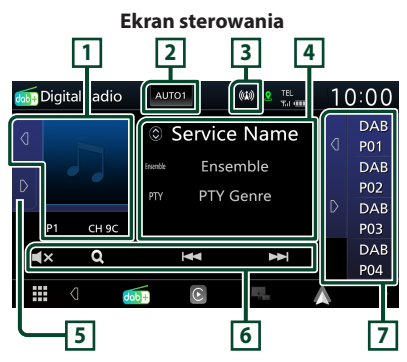

### Otwórz szufladę

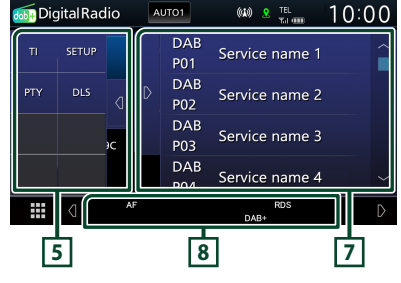

### 1 Obszar Artwork (Okładki)

Wyświetlane są dane obrazu, jeśli są dostępne w bieżącej zawartości.

Dotknięcie 🛛 / Ď umożliwia ukrycie/ wyświetlenie obszaru.

P#: Numer zapisanej pozycji

CH#: Wyświetlanie kanału

## 2 Wyszukiwanie trybu

Umożliwia przełączanie trybu wyszukiwania w następującej sekwencji; ; **AUTO1**, **AUTO2**, **MANUAL**.

- **AUTO1**: Automatyczne włączanie zestawów kanałów z dobrym sygnałem.
- **AUTO2**: Kolejne dostrajanie do zestawów kanałów zapisanych w pamięci.
- **MANUAL**: Ręczne przełączanie na następny zestaw kanałów.

### 3 Wskaźnik

Wyświetla siłę odbieranego sygnału.

#### 4 Wyświetlanie informacji

Wyświetla informacje o bieżącej stacji: nazwa stacji

Dotykanie 🔘 pozwala na przełączanie między treścią A, treścią B i treścią C.

- Treść A: nazwa stacji, gatunek PTY
- Treść B: Tytuł utworu, Nazwa wykonawcy, DLS
- Treść C: Teraz odtwarzane, Następny program, Jakość dźwięku

## 5 Panel funkcji

Dotknąć lewej strony ekranu, aby wyświetlić panel funkcji. Dotknąć ponownie, aby zamknąć panel.

- TI: Umożliwia włączenie trybu informacji o ruchu na drogach. Aby poznać szczegóły, patrz temat Informacja o ruchu drogowym (str.28).
- SETUP: Wyświetla ekran USTAWIEŃ radia cyfrowego. Aby uzyskać szczegółowe informacje, patrz KONFIGURACJA radia cyfrowego (str.29).
- PTY: Umożliwia wyszukanie programu poprzez ustawienie typu programu. Aby poznać szczegóły, patrz Wyszukiwanie według typu programu (str.27).
- **DLS**: Wyświetlanie ekranu Dynamic Label Segment (Segment dynamiki etykiety).

#### 6 Przyciski operacyjne

- Q : Wyświetla ekran listy stacji. Aby poznać szczegóły dotyczące wyszukiwania, patrz Wyszukiwanie usługi (str.28).
- I → I : Dostrajanie zestawu kanałów, usługi i elementu. Przełączanie trybu wyszukiwania można zmienić (patrz 2 tabela).
- Dotknąć, aby włączyć lub wyłączyć wyciszenie.

#### 7 Lista Preset

- Dotknięcie d / D umożliwi zmianę rozmiaru obrazu.
- Umożliwia przywołanie zapisanej usługi.
- Po przytrzymaniu przez 2 sekundy zapisuje aktualną etykietę usługi w pamięci.

#### 8 Pozycje wyświetlacza

- DAB+: Odbierany jest sygnał radia cyfrowego.
- RDS : Radio Data System jest odbierany.

#### Zapisywanie usług w pamięci Preset

Możliwe jest zapisanie w pamięci aktualnie odbieranego serwisu.

- 1 Wybierz serwis, który ma zostać zapisany w pamięci.
- 2 Dotknij 🛛 po prawej stronie ekranu.

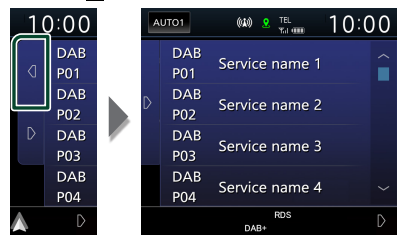

3 Dotknij nazwy stacji, gdzie ma być przechowywana wybrana stacja, i przytrzymaj przez 2 sekundy.

## Operacja wybierania

#### Wyszukiwanie według typu programu

Słuchając radia cyfrowego można dostroić się do stacji nadającej programy określonego typu.

1 Dotknąć D po lewej stronie ekranu. Dotknąć PTY.

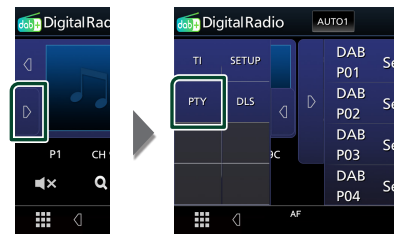

- Pojawi się ekran "PTY Search".
- 2 Wybrać typ programu z listy.
- 3 Dotknąć przycisku Search.

| PTY Search      | ς   |
|-----------------|-----|
| PTY searching   |     |
| NEWS            | ×   |
| Current Affairs |     |
| Information     | •   |
| Sport           | L T |
| Education       |     |

Możliwe jest wyszukanie stacji nadającej wybrany typ programów.

#### Radio cyfrowe

## 🔳 Wyszukiwanie usługi

Można wybrać serwis z listy wszystkich odbieranych serwisów.

1 Dotknąć Q.

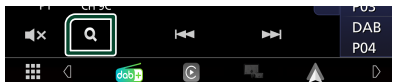

#### 2 Wybierz z listy żądaną treść.

| S | ervice List    |              | <b>←</b> |
|---|----------------|--------------|----------|
|   | Service name 1 |              | ×        |
|   | Service name 2 |              |          |
|   | Service name 3 | 0 ^-7        |          |
|   | Service name 4 | <b>~</b> A-2 | <b>•</b> |
|   | Service name 5 |              | Ľ        |

## **.**

Dotknąć i przytrzymać, aby znaleźć najnowszą listę usług.

#### 🔳 Q. A-Z

Wyświetla ekran klawiatury. Przejście do wpisanej litery (wyszukiwanie alfabetyczne).

## Informacja o ruchu drogowym

Po rozpoczęciu nadawania biuletynu o ruchu na drogach można automatycznie słuchać i oglądać podawane informacje. Jednakże ta opcja wymaga funkcji radia cyfrowego z informacją TI.

#### Dotknąć D po lewej stronie ekranu. Dotknij TI.

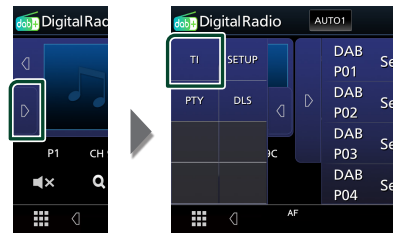

 Tryb informacji o ruchu na drogach jest ustawiony.

## Po rozpoczęciu biuletynu o ruchu na drogach

Ekran z informacjami o ruchu drogowym pojawi się automatycznie.

|               | ті         |            | Cancel |
|---------------|------------|------------|--------|
|               |            |            |        |
| Digital Radio | Traffic Ir | nformation |        |
|               |            |            |        |
|               |            |            |        |
|               |            |            |        |

## KONFIGURACJA radia cyfrowego

Można ustawić parametry odnoszące się do radia cyfrowego.

1 Dotknąć D po lewej stronie ekranu. Dotknąć SETUP.

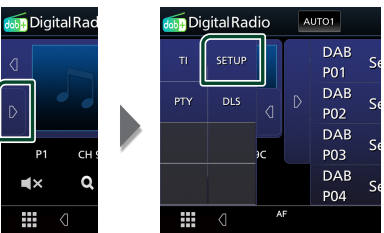

 Wyświetlony zostanie ekran Digital Radio SETUP.

#### 2 Każdy z elementów ustawić w następujący sposób.

#### Priority

Jeżeli ten sam sygnał jest odbierany za pośrednictwem radia cyfrowego, to podczas odbioru za pomocą funkcji Radio Data System, następuje automatyczne przełączenie na radio cyfrowe. Jeżeli ten sam sygnał jest odbierany za pośrednictwem funkcji Radio Data System, to gdy odbiór za pomocą radia cyfrowego jest złej jakości, następuje automatyczne przełączenie na Radio Data System.

#### Announcement Select

Przełączenie na ustawioną usługę komunikatów. Aby uzyskać szczegółowe informacje, patrz **Ustawianie ogłoszeń** (str.29).

#### Related Service

Po wybraniu "ON", urządzenie przełączy się na powiązaną usługę (jeśli istnieje), gdy sieć usług Digital Radio jest niedostępna. Domyślnie ustawione to "OFF".

#### Zasilanie anteny

Ustawienie zasilania na antenę radia cyfrowego. Przełączenie na "ON", gdy antena radia cyfrowego jest wyposażona we wzmacniacz.

Domyślnie ustawione jest "ON".

## 🔳 Ustawianie ogłoszeń

Jeśli rozpoczyna się odbiór stacji, dla której ustawiono opcję "ON", następuje przełączenie z dowolnego źródła na komunikat.

- 1 Dotknąć Announcement Select na ekranie konfiguracji radia cyfrowego.
  - Zostanie wyświetlony ekran Announcement Select (Wybór komunikatów).
- 2 Dotknąć każdej listy komunikatów i wybrać opcję włączenia lub wyłączenia.

| ľ | Announcement Select | ς |
|---|---------------------|---|
| ĺ | News flash OFF      | × |
|   | Transport flash     |   |
|   | Warning/Service     |   |
|   | Weather             |   |
|   | Event announcement  | Ť |

#### UWAGI

 Głośność wybrana podczas odbioru usługi komunikatów zostaje automatycznie zapisana.
 Gdy usługa komunikatów zostanie ponownie odebrana, urządzenie automatycznie przywoła ustawienie głośności.

## **Sterowanie Bluetooth**

Podczas korzystania z funkcji Bluetooth używać można różnych funkcji: słuchać plików audio, wykonywać/odbierać połączenia.

### Informacje dotyczące urządzeń Bluetooth®

## 🚯 Bluetooth°

Bluetooth to technologia bezprzewodowej komunikacji radiowej krótkiego zasięgu wykorzystywana w urządzeniach przenośnych, takich jak telefony komórkowe czy komputery przenośne.

Urządzenia Bluetooth mogą być ze sobą połączone bezprzewodowo.

#### UWAGI

- Podczas jazdy nie wykonuj skomplikowanych czynności, takich jak wybieranie numerów, korzystanie z listy kontaktów itp. Czynności te powinno się wykonywać w chwili, gdy samochód jest zatrzymany i znajduje się w bezpiecznym miejscu.
- Możliwość podłączenia urządzeń Bluetooth do urządzenia uzależniona jest od wersji standardu Bluetooth tych urządzeń.
- Urządzenie może nie być kompatybilne z niektórymi urządzeniami Bluetooth.
- Warunki połączenia mogą zależeć od otoczenia.
- Niektóre urządzenia Bluetooth zostaną odłączone w chwili wyłączenia jednostki.

#### Informacje o telefonie komórkowym i odtwarzaczu audio Bluetooth

Niniejsze urządzenie spełnia następujące wymagania techniczne Bluetooth:

#### Wersja

Bluetooth wer. 5.0

Profil

Telefon komórkowy:

HFP (Hands Free Profile)

SPP (Serial Port Profile)

PBAP (Phonebook Access Profile)

Odtwarzacz audio :

A2DP (Advanced Audio Distribution Profile) AVRCP (Audio/Video Remote Control Profile)

Kodek dźwięku

SBC, AAC

#### UWAGI

- Urządzenia obsługujące funkcje Bluetooth otrzymały certyfikat zgodności ze standardem Bluetooth po przeprowadzeniu procedury organizacji Bluetooth SIG.
- Jednakże urządzenia te mogą nie połączyć się z danym telefonem komórkowym w zależności od jego typu.

## Zarejestruj urządzenie Bluetooth

Przed rozpoczęciem korzystania z funkcji Bluetooth konieczne jest zarejestrowanie odtwarzacza audio Bluetooth lub telefonu komórkowego w urządzeniu.

Można zarejestrować do 7 urządzeń Bluetooth.

#### UWAGI

- Można zarejestrować maksymalnie 7 urządzeń Bluetooth. Przy próbie rejestracji ósmego urządzenia Bluetooth, najwcześniej podłączone urządzenie Bluetooth zostanie usunięte, aby zarejestrować ósme.
- 1 Włączyć funkcję Bluetooth w smartfonie/ telefonie komórkowym.
- 2 Wyszukać urządzenia ("KW-M\*\*\*\*\*") na swoim smartfonie/telefonie komórkowym.
- 3 Obsługa w smartfonie/telefonie komórkowym w zależności od wyświetlonych komunikatów.
  - Potwierdzić żądanie na smartfonie/ telefonie komórkowym.

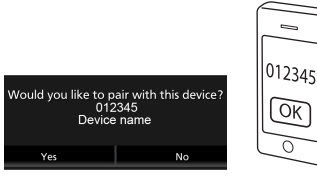

Jeśli wymagany jest kod PIN, wprowadzić kod ("0000").

#### 4 Dotknąć przycisku Yes.

Po zakończeniu przesyłania danych i połączenia, na ekranie pojawi się ikona połączenia Bluetooth.

#### UWAGI

- Można także zarejestrować urządzenie Bluetooth, dotykając **QI** na ekranie Listy urządzeń.
- Nazwę urządzenia wybraną w kroku 2 można zmienić. Patrz Zmiana nazwy urządzenia dla Bluetooth (str.45).

## Konfiguracja połączenia

#### 1 Naciśnij przycisk FNC.

- Zostanie wyświetlony ekran menu podręcznego.
- 2 Dotknąć 🜻 .

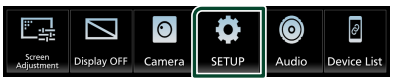

 Wyświetlony zostanie ekran Menu SETUP (Menu programowania).

#### 3 Dotknij Connection.

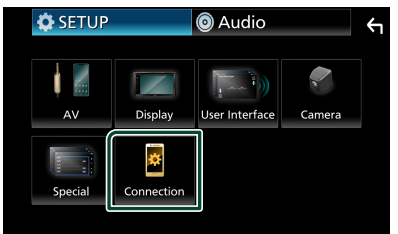

- Zostanie wyświetlony ekran połączenia. Aby dowiedzieć się więcej na temat każdego z ustawień, patrz dalsza część podręcznika.
- Przełączanie podłączonego urządzenia (str.32)

#### Przełączanie podłączonego urządzenia

Jeśli zarejestrowano dwa lub więcej urządzenia Bluetooth, wybierz urządzenie, które ma być używane.

- 1 Dotknij Device List na ekranie ustawień połączenia.
- 2 Dotknij ikony urządzenia, które chcesz podłączyć.

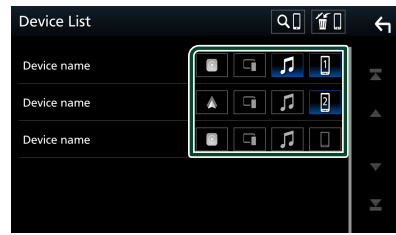

- Zaświeci się ikona funkcji podłączonego urządzenia.
  - Telefon z zestawem głośnomówiącym Bluetooth:
  - Bluetooth Audio: 🎵
  - Apple CarPlay: 🧧
  - Android Auto: 🔼
  - Wireless Mirroring: 🗔

#### UWAGI

- Dotknięcie podświetlonej ikony funkcji spowoduje odłączenie urządzenia.
- Po dotknięciu ikony telefonu Bluetooth/funkcji Bluetooth audio po podłączeniu do Apple CarPlay/Android Auto zostanie wyświetlony komunikat potwierdzający odłączenie. Dotknij Yes, aby przełączyć urządzenia.
- Nawet jeśli urządzenie jest kompatybilne z Apple CarPlay lub Android Auto, ikony nie są wyświetlane, gdy:
  - Apple CarPlay jest dezaktywowany po stronie podłączonego urządzenia.
  - Podłączone urządzenie obsługuje tylko przewodowe Android Auto.
- Można szybko wyświetlić ekran Listy urządzeń, dotykając ikonę Device List na wyskakującym ekranie menu (str.12).

### Usuwanie zainstalowanego urządzenia Bluetooth

1 Dotknij 📶 na ekranie Listy urządzeń.

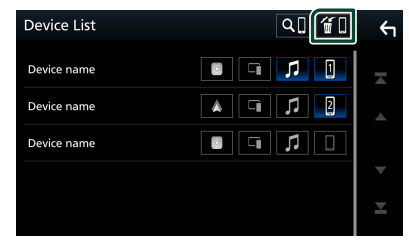

2 Dotknij nazwy urządzenia, które chcesz usunąć.

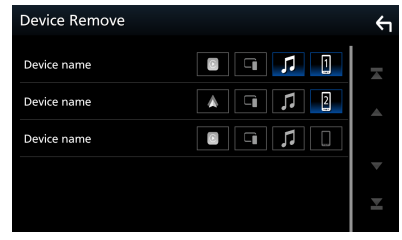

- Zostanie wyświetlony komunikat potwierdzenia.
- 3 Dotknąć przycisku Yes.

#### Odtwarzanie z urządzenia audio Bluetooth

Większością funkcji można sterować korzystając z ekranu sterowania źródłem.

Aby wybrać źródło Bluetooth, dotknij ikony Bluetooth Audio na ekranie wyboru źródła. (str.10)

### Podstawowa obsługa Bluetooth

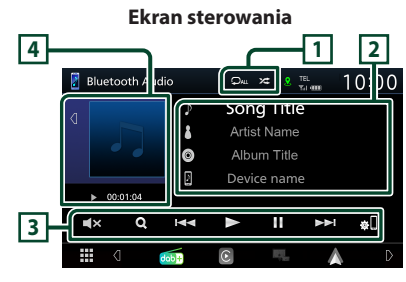

#### 1 🖓 / 🌫

- powtarza bieżącą ścieżkę/bieżący folder. Po każdym dotknięciu przycisku, tryb powtarzania przełączany jest w następującej kolejności: powtarzanie pliku (po), Powtarzanie folderu (p), powtarzanie wszystkich utworów (pu), powtarzanie wyłączone (p)
- Coltwarza wszystkie ścieżki w bieżącym folderze w kolejności losowej. Po każdym dotknięciu przycisku tryb losowy jest przełączany w następującej kolejności: Wszystkie losowo ( ), Losowanie wyłączone ( )
- Operacje i wskazania na ekranie mogą różnić się w zależności od ich dostępności na podłączonym urządzeniu.

#### 2 Wyświetlanie informacji \*

- Umożliwia wyświetlenie informacji o nazwie ścieżki.
- Nazwa podłączonego urządzenia.

#### 3 Przyciski operacyjne\*

- Q : Szuka pliku. Patrz Wyszukiwanie plików (str.33).
- Id >>>: Umożliwia wyszukanie poprzednich/ następnych treści. Dotknąć i przytrzymać, aby szybko przewinąć naprzód lub wstecz.
- ► : Odtwarzanie.
- 💵 : Pauza.
- **IN**: Dotknąć, aby włączyć lub wyłączyć wyciszenie.
- 🚓 🛛 : Wyświetla ekran listy urządzeń. (str. 32)

#### 4 Wskaźnik trybu odtwarzania/ Czas odtwarzania

- Dotknięcie d / 💽 umożliwia ukrycie/ wyświetlenie obszaru.
- , II: wskaźnik bieżącego trybu odtwarzania Znaczenie poszczególnych ikon jest następujące;

▶ (odtwarzaj), ▶▶ (przewiń do przodu), ◄◄
 (przewiń do tyłu), Ⅱ (wstrzymaj).

\* Te pozycje są wyświetlane wyłącznie wtedy, gdy podłączony jest odtwarzacz audio obsługujący profil AVRCP.

#### UWAGI

- Jeśli przyciski operacji nie są wyświetlane, odtwarzanie należy obsługiwać z wykorzystaniem odtwarzacza.
- Zależnie od telefonu komórkowego lub odtwarzacza audio, dźwięk może być słyszalny i możliwe może być sterowanie nim, ale informacje tekstowe mogą nie być pokazywane.
- Jeśli poziom głośności jest zbyt niski, należy go zwiększyć w telefonie komórkowym lub odtwarzaczu audio.

## 🔳 Wyszukiwanie plików

#### 1 Dotknąć Q.

2 Dotknąć żądany plik lub folder.

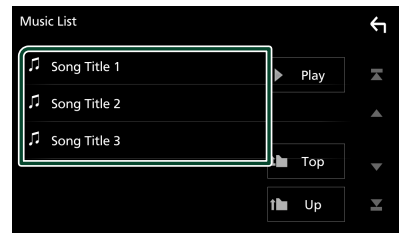

Po dotknięciu folderu zostanie wyświetlona jego zawartość.

- 3 Dotknąć żądaną pozycję znajdującą się na liście treści.
  - Rozpoczęte zostanie odtwarzanie.

#### UWAGI

 Aby poznać operacje na ekranie listy, patrz **Ekran listy (str.12)**.

#### Sterowanie Bluetooth

#### Korzystanie z zestawu głośnomówiącego

Podłączenie do urządzenia telefonu Bluetooth pozwala na korzystanie z funkcji telefonu.

#### UWAGI

 Po podłączeniu Apple CarPlay lub Android Auto korzystanie z Bluetooth w trybie głośnomówiącym jest niemożliwe. Można korzystać wtedy tylko z funkcji głośnomówiącej Apple CarPlay lub Android Auto.

## 🔳 Nawiązywanie połączenia

### 1 Dotknąć 📕

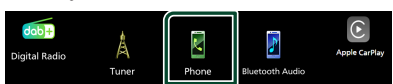

#### Wyświetlony zostanie ekran Hands Free.

#### UWAGI

- Jeśli telefon komórkowy obsługuje PBAP, można wyświetlić listę kontaktów oraz listy połączeń na ekranie dotykowym, gdy telefon komórkowy jest podłączony.
  - Lista kontaktów: do 1000 wpisów
  - Do 20 pozycji zawierających wybrane połączenia, odebrane połączenia i nieodebrane połączenia

#### 2 Wybrać sposób wybierania numeru.

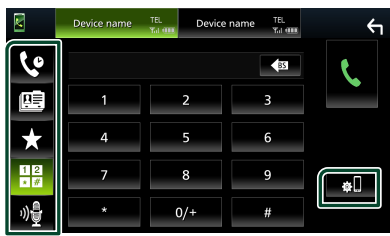

- Nawiązanie połączenia za pomocą rejestru połączeń
- Rawiązanie połączenia za pomocą listy kontaktów książki telefonicznej
- Nawiązanie połączenia za pomocą numeru wpisanego do pamięci
- Bawiązanie połączenia poprzez wpisanie numeru telefonu
- 🔮 : Rozpoznawanie głosu (str.35)
- 🔹 : Lista urządzeń

#### Wybierz urządzenie, które ma być używane

Gdy podłączasz dwa urządzenia, dotknij warane telefonu, którego chcesz użyć.

#### Lista urządzeń

Dotknąć 20.
 Zostanie wyświetlony ekran listy urządzeń.

#### UWAGI

- Ikony stanu, takie jak bateria i antena, są wyświetlane dla każdego podłączonego telefonu komórkowego. Może on różnić się od wyświetlanych w telefonie komórkowym.
- Włączenie trybu cichego telefonu komórkowego może wyłączyć zestaw głośnomówiący.

## Nawiązywanie połączenie z wykorzystaniem rejestru połączeń

- 1 Dotknąć 🔽 .
- 2 Z listy wybrać numer telefonu.

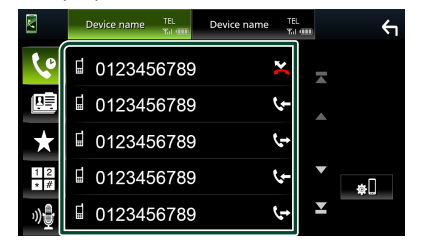

#### Nawiązywanie połączenie poprzez wprowadzenie numeru telefonu

- 1 Dotknąć
- 2 Używając przycisków numerycznych wprowadzić numer telefonu.

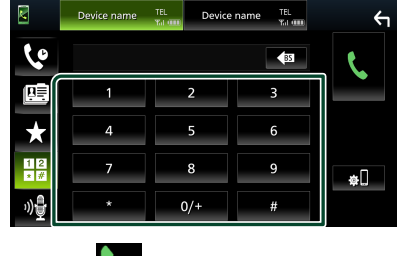

3 Dotknąć 🅓

#### Nawiązywanie połączenia z wykorzystaniem wstępnie ustawionego numeru

- 1 Dotknać 🗙
- 2 Dotknąć nazwy lub numeru telefonu.

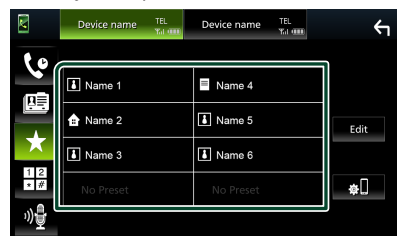

#### Nawiązywanie połączenia z wykorzystaniem książki telefonicznej

- 1 Dotknąć 🛄
- 2 Wybrać z listy osobe, do której chce się zadzwonić.

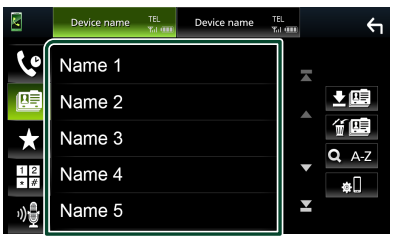

### 3 Z listy wybrać numer telefonu.

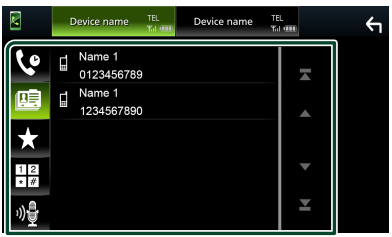

#### UWAGI

 Jeśli żadna książka telefoniczna nie została pobrana, dotknięcie

Download Phonebook Now (Pobierz książke telefoniczną teraz) rozpocznie pobieranie książki telefonicznei.

## 📕 Rozpoznawanie głosu

Można uzyskać dostęp do funkcji rozpoznawania głosu w telefonie komórkowym podłączonym do tego urządzenia. Można przeszukiwać książkę telefoniczną telefonu komórkowego, używając głosu. (Funkcjonalność zależy od telefonu komórkowego.)

#### 1 Nacisnąć przycisk $\Psi$ .

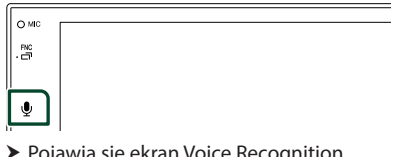

> Pojawia się ekran Voice Recognition (Rozpoznawanie głosu).

#### 2 Rozpoczęcie rozmowy.

#### UWAGI

 Można używać funkcji rozpoznawania głosu dotykając 🐠 na ekranie Hands Free (system głośnomówiący).

## Odebranie rozmowy

1 Dotknąć 🌄 , by odebrać połączenie telefoniczne lub **E**, aby odrzucić połączenie przychodzące.

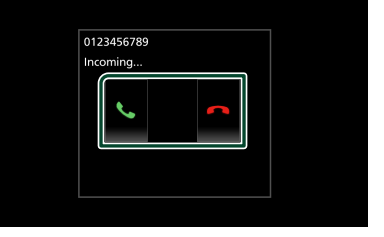

#### UWAGI

· Podczas wyświetlania widoku z kamery ten ekran nie pojawi się, nawet jeśli wykryte zostanie połączenie przychodzące. Aby wyświetlić ten ekran, dźwignię zmiany biegów pojazdu przesunąć w położenie jazdy do przodu.

#### Kończenie rozmowy

Podczas rozmowy dotknij

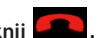

#### Sterowanie Bluetooth

#### 🔳 Operacje podczas połączenia

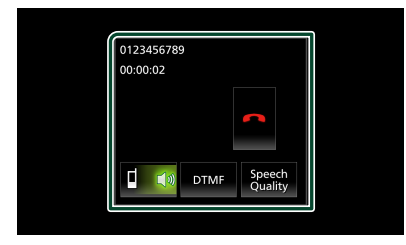

#### • Dostosowanie głośności swojego głosu

1) Dotknij Speech Quality.

#### 2) Dotknij **4** lub **▶** dla **Microphone Level**.

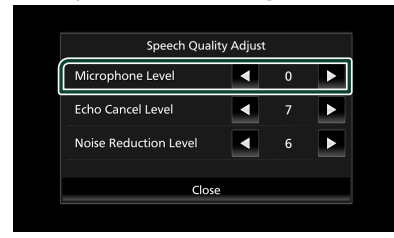

#### Regulacja głośności słuchawki

Nacisnąć przycisk – lub +.

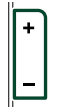

#### Przesyłanie tonów wybierania

Dotknąć **DTMF** by wyświetlić ekran wprowadzania tonowego.

Przesyłanie tonów jest możliwe po dotknięciu żądanych przycisków na ekranie.

#### Przełączanie odbioru głosu

Dotknięcie **1 1 1 1 2** każdym razem powoduje przełączenie wyprowadzania głosu pomiędzy telefonem, a głośnikiem.

#### Połączenie oczekujące

Gdy podczas rozmowy zadzwoni inny numer, można odpowiedzieć na nową odbieraną rozmowę, dotykając R. Bieżące połączenie jest zawieszane.

Przy każdym dotknięciu 📆, zmieni się rozmówca. Po dotknięciu 💼 bieżące połączenie zostanie zakończone, a rozmowa zostanie przełączona na połączenie oczekujące.

#### Odbieranie połączenia z innego podłączonego urządzenia podczas rozmowy

Dotknij w aby zakończyć bieżące połączenie i odebrać nowe połączenie. Dotknij a by zakończyć bieżące połączenie i kontynuować bieżące połączenie.

#### Numer telefonu zapisany w pamięci

W urządzeniu zarejestrować można często wykorzystywane numery telefonów.

1 Dotknać 🗙

#### 2 Dotknąć Edit.

|     | Device name | TEL<br>Yel ODD | Device name | TEL<br>Yat ooo | ξ          |
|-----|-------------|----------------|-------------|----------------|------------|
| 10  |             |                |             |                |            |
|     | Name 1      |                | Name 4      |                |            |
|     | 💼 Name 2    |                | Name 5      |                | Edit       |
| ×   | Name 3      |                | Name 6      |                |            |
| 12  | No Preset   |                | No Preset   |                | <b>¢</b> D |
| »)₽ |             |                |             |                |            |

#### **3** Wybrać miejsce zapisu w pamięci.

| Pr | eset Dial |           | ς          |
|----|-----------|-----------|------------|
| ſ  | Name 1    | Name 4    |            |
|    | name 2    | Name 5    |            |
|    | Name 3    | Name 6    |            |
|    | No Preset | No Preset | Delete All |

#### Delete All

Aby usunąć numery zapisane w pamięci, dotkną **Delete ali**, a następnie dotknij **Yes** na ekranie potwierdzającym.

#### 4 Wybrać sposób zapisu w pamięci.

| Edit Preset Number        |         |
|---------------------------|---------|
| Add number from phonebook |         |
| Add number direct         |         |
| Delete                    |         |
|                           |         |
| Close                     | elete A |

#### Add number from phonebook

Wybierz numer do zapisania, korzystając z książki telefonicznej. Patrz **Nawiązywanie** połączenia z wykorzystaniem książki telefonicznej (str.35).

#### Add number direct

Wprowadzić bezpośrednio numer telefonu i dotknąć SET (Ustaw). Patrz Nawiązywanie połączenie poprzez wprowadzenie numeru telefonu (str.34).

#### Delete

Aby usunąć numer zapisany w pamięci, naciśnij **Delete**, a następnie naciśnij **Yes** na ekranie potwierdzającym.

#### Przenoszenie książki telefonicznej

Można przenieść książkę telefoniczną ze swojego smartfona Bluetooth przez PBAP.

1 Dotknąć 🛄

#### 2 Dotknąć 💵

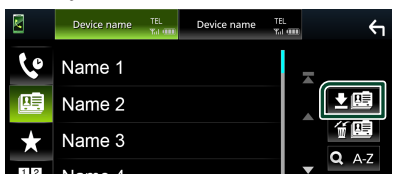

 Rozpocznie się przekazywanie danych z listy kontaktów.

#### UWAGI

 Maksymalna liczba wpisów książki telefonicznej, które można przesłać do urządzenia, wynosi 1 000. Żadne dane książki telefonicznej przekraczające ten limit nie mogą być przesyłane.

#### Usuwanie książki telefonicznej

- 1 Dotknąć f 🖽 .
  - Zostanie wyświetlony komunikat potwierdzenia.
- 2 Dotknąć przycisku Yes.

#### Programowanie urządzenia głośnomówiącego

Możesz dokonać szeregu ustawień dla funkcji zestawu głośnomówiącego.

#### 1 Naciśnij przycisk FNC.

> Zostanie wyświetlone menu podręczne.

2 Dotknąć 🍄 .

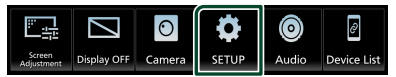

 Wyświetlony zostanie ekran Menu SETUP (Menu programowania).

#### **3** Dotknij **Connection**.

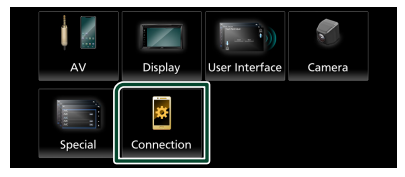

> Zostanie wyświetlony ekran połączenia.

#### 4 Dotknij Bluetooth.

> Zostanie wyświetlony ekran Bluetooth.

#### **5** Dotknij **TEL SETUP**.

- Pojawi się ekran "TEL SETUP" (Konfiguracja telefonu).
- 6 Ustaw każdą z funkcji w następujący sposób.

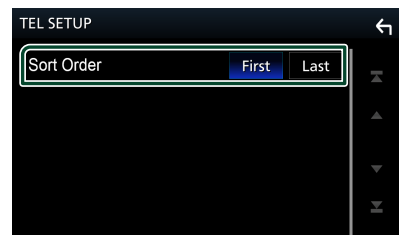

#### Sort Order

Ustaw sposób sortowania danych z książki telefonicznej smartfona/telefonu komórkowego.

First (domyślnie): Sortuje dane według imienia. Last: Sortuje dane według nazwiska.

## 7 Dotknąć 🔄 .

| •          |       |      |   |
|------------|-------|------|---|
| TEL SETUP  |       |      | F |
| Sort Order | First | Last | Ā |

## Inne Komponenty Zewnętrzne

## Widok z kamery

## 🛦 UWAGA

Położenie linii pomocniczych parkowania wyświetlanych na monitorze może różnić się od rzeczywistego stanu.

Rzeczywiste linie pomocnicze parkowania należy traktować jako punkt odniesienia i sprawdzić wzrokowo.

#### UWAGI

- · Żeby podłączyć kamerę, patrz str.57.
- Aby móc korzystać z kamery wstecznej, konieczne jest podłączenie przewodu REVERSE. (str.58)
- Ekran z kamery cofania jest wyświetlany po włączeniu biegu wstecznego (R).

## 🔳 Wyświetlanie ekranu kamery

#### 1 Naciśnij przycisk FNC.

- > Zostanie wyświetlone menu podręczne.
- 2 Dotknąć 🖸

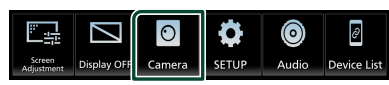

- Zostanie wyświetlony ekran widoku z kamery.
- 3 Każdą z pozycji wyregulować w następujący sposób.

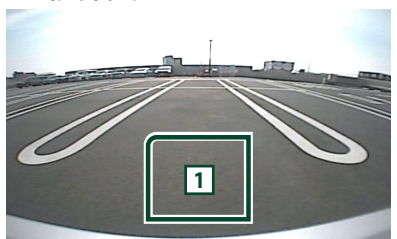

### 1 Kamera wyłączona

Dotknąć, aby zamknąć ekran kamery.

## 🔳 Konfiguracja kamery

- 1 Naciśnij przycisk FNC.
  - > Zostanie wyświetlone menu podręczne.
- 2 Dotknąć 🜻
  - Wyświetlony zostanie ekran Menu SETUP (Menu programowania).
- 3 Dotknąć Camera.

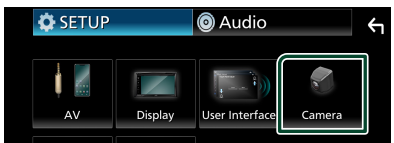

- > Zostanie wyświetlony ekran kamery.
- 4 Każdy z elementów ustawić w następujący sposób.
  - Rear Camera Message

**Always display** (Domyślnie): Zawsze wyświetla komunikat ostrzegawczy na ekranie przerwania kamery tylnej.

**Clear after 5 seconds** : Wyświetla komunikat ostrzegawczy przez około 5 sekund na ekranie przerwania kamery tylnej.

### Parking Guidelines

Można wyświetlić linie pomocnicze parkowania, co ułatwia parkowanie po włączeniu biegu wstecznego (R). Domyślnie ustawione jest "ON".

Guidelines Setup

Po wybraniu **ON** (WŁ.) dla **Parking Guidelines**, należy wyregulować linie pomocnicze parkowania. Patrz *Regulowanie linii pomocniczych parkowania (str.39)*.

#### Regulowanie linii pomocniczych parkowania

#### UWAGI

- Zainstaluj kamerę wsteczną w odpowiednim miejscu zgodnie z dołączonymi do niej instrukcjami.
- Regulując linie ułatwiające parkowanie, zaciągnij hamulec ręczny, żeby uniemożliwić ruch samochodu.
- 1 Dotknij ON z Parking Guidelines na ekranie kamery. (str.38)
- 2 Dotknąć przycisku Guidelines SETUP na ekranie Kamera.
- **3** Wyregulować linie pomocnicze parkowania, wybierając symbol 🔂.

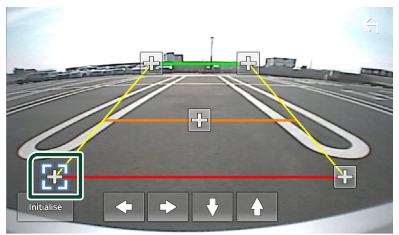

4 Regulacja położenia wybranego symbolu

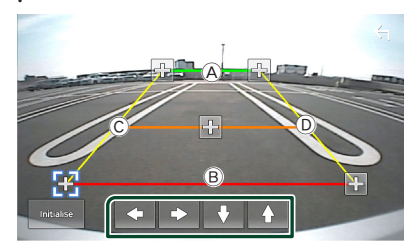

Dopilnować, aby B i B były ustawione równolegle w poziomie, a C i D miały jednakową długość.

#### UWAGI

 Dotknąć Initialize, a następnie Yes, żeby przywrócić wszystkie domyślne pozycje początkowe wszystkich symboli.

## Konfiguracja

## Konfiguracja ekranu monitora

Na ekranie wideo można wyregulować jakość obrazu.

- 1 Naciśnij przycisk FNC.
  - > Zostanie wyświetlone menu podręczne.
- 2 Dotknąć

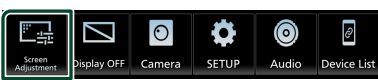

- Wyświetlony zostanie ekran Screen Control.
- **3** Każdą z pozycji wyregulować w następujący sposób.

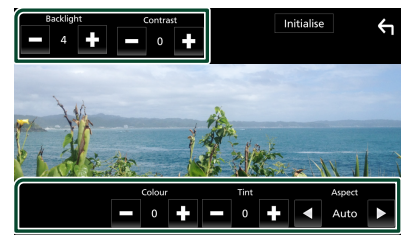

- Backlight
- Contrast
- Brightness
- Colour
- Tint

#### Aspect

Umożliwia wybranie trybu ekranu.

Auto (Domyślne): wyświetla nagranie wideo na pełnym ekranie w pionie lub poziomie bez zmiany współczynnika kształtu.

**Full** : zmienia współczynnik kształtu wideo i wyświetla je na pełnym ekranie.

Normal : Ekran o proporcjach kształtu 4:3.

#### UWAGI

 Pozycje regulacji są różne zależnie od bieżącego źródła.

## Konfiguracja systemu

- 1 Naciśnij przycisk FNC.
  - > Zostanie wyświetlone menu podręczne.
- 2 Dotknąć

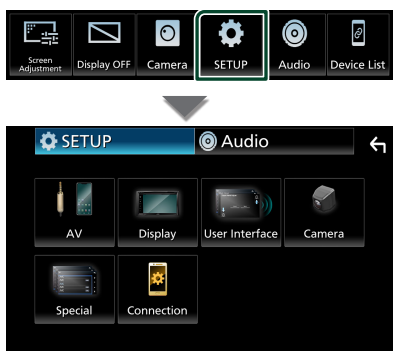

- Aby dowiedzieć się więcej na temat każdego z ustawień, patrz dalsza część podręcznika.
- Konfigurowanie AV (str.43)
- Konfiguracja ekranu (str.42)
- Konfigurowanie interfejsu użytkownika (str.41)
- Konfiguracja kamery (str.38)
- Konfiguracja funkcji specjalnych (str.42)
- Konfiguracja połączenia (str.31)

### Konfiguracja interfejsu użytkownika

Można regulować ustawienia różnych parametrów interfejsu użytkownika.

- 1 Naciśnij przycisk FNC.
  - > Zostanie wyświetlone menu podręczne.
- 2 Dotknąć 🌻 .
  - > Wyświetlony zostanie ekran SETUP.
- 3 Dotknij User Interface.

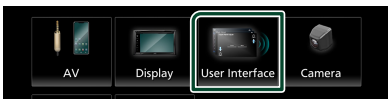

- Wyświetlony zostanie ekran User Interface (Interfejs użytkownika).
- 4 Każdy z elementów ustawić w następujący sposób.

#### Beep

Włączanie lub wyłączanie dźwięku naciskania klawiszy.

Domyślnie ustawione jest, OFF ".

#### Language

Wybiera język.

Steering Remote Controller

Ustawia żądaną funkcję zdalnego sterowania z kierownicy. Patrz **Funkcja uczenia pilota** zdalnego sterowania (str.41).

#### Time Format

Wybierz format wyświetlania czasu.

- "12-Hour"/"24-Hour" (Domyślnie)
- Clock
- Daylight Saving
- Time Zone
- Clock Adjust

Można skonfigurować datę i czas.

#### Funkcja uczenia pilota zdalnego sterowania

Ta funkcja jest dostępna tylko wtedy, gdy pojazd jest wyposażony w elektryczne kierowanie pilotem zdalnego sterowania.

Jeśli pilot zdalnego sterowania nie jest zgodny, uczenie się może nie zostać zakończone i może zostać wyświetlony komunikat o błędzie.

- 1 Dotknąć Steering Remote Controller na ekranie Interfejs użytkownika.
  - Zostanie wyświetlony ekran sterowania pilotem zdalnego sterowania.
- 2 Dotknąć funkcję, która ma zostać ustawiona.

| Ste                          | Steering Remote Controller |     |   |                         |          |        |
|------------------------------|----------------------------|-----|---|-------------------------|----------|--------|
| Select the function to learn |                            |     |   |                         |          |        |
| ſ                            | VOL+                       | ₩   |   | /11                     |          | DISP   |
|                              | VOL-                       | M   | • | ~                       |          | ٤      |
|                              | HOME                       | SRC | ٩ | θ.                      | N        | NUTE   |
|                              |                            |     |   | Learnin<br>initialisati | g<br>ion | Cancel |

- **3** Naciśnij i przytrzymaj przycisk sterowania pilotem zdalnego sterowania.
- **4** Powtórz kroki 2 i 3, jeśli jest to konieczne.
- 5 Dotknąć 🖌 .

#### UWAGI

- W razie konieczności zmiany funkcji już nauczonej, należy wybrać funkcję z listy funkcji w kroku 2, a następnie nacisnąć i przytrzymać przycisk, który ma zostać zmieniony.
- Potwierdzić zawartość ustawialnej funkcji na liście funkcji. Nie można edytować listy funkcji.

#### Konfiguracja

## Konfiguracja funkcji specjalnych

Można skonfigurować parametry specjalne.

- 1 Naciśnij przycisk FNC.
  - > Zostanie wyświetlone menu podręczne.
- 2 Dotknąć 🌻 .
  - > Wyświetlony zostanie ekran SETUP.
- **3** Dotknąć **Special** (Specjalne).

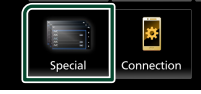

- Zostanie wyświetlony ekran Special (Specjalne).
- 4 Każdy z elementów ustawić w następujący sposób.

#### DEMO

Konfiguracja trybu demo. Domyślnie ustawione jest " **ON**".

#### Product Info

Wyświetla informacje o produkcie. Umożliwia sprawdzenie wersji oprogramowania urządzenia.

#### Software Information

Umożliwia sprawdzenie wersji oprogramowania urządzenia. (*str.42*)

#### Open Source Licenses

Wyświetla licencje typu open source.

#### Initialise

Dotknij **Initialise**, a następnie **Yes**, aby przywrócić wszystkie ustawienia domyślne.

### Informacja o oprogramowaniu

Umożliwia sprawdzenie wersji oprogramowania urządzenia.

- 1 Dotknąć Software Information (Informacje o oprogramowaniu) na ekranie Specjalne.
- **2** Sprawdzić wersję oprogramowania.

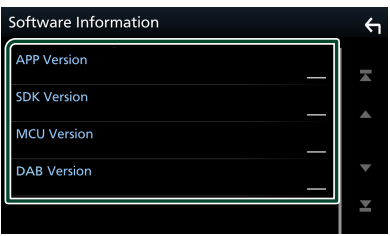

## Konfiguracja wyświetlacza

- 1 Naciśnij przycisk FNC.
  - > Zostanie wyświetlone menu podręczne.
- 2 Dotknąć 🙋.
  - > Wyświetlony zostanie ekran SETUP.
- **3** Dotknij **Display**.

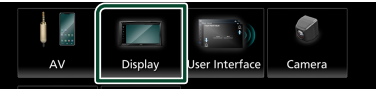

- Zostanie wyświetlony ekran menu wyświetlacza.
- 4 Każdy z elementów ustawić w następujący sposób.

#### Dimmer

Wybrać ciemniejszy tryb.

- **OFF**: Wyświetlacz i przyciski nie zostaną przyciemnione.
- **ON**: Wyświetlacz i przyciski zostaną przyciemnione.

SYNC (Domyślnie): Funkcja ściemniania jest włączana lub wyłączana, zależnie od tego, czy wyłącznik sterowania oświetleniem wnętrza pojazdu jest ustawiany w położeniu ON lub OFF.

#### OSD Clock

Wybierz, jeśli chcesz wyświetlać zegar podczas oglądania plików wideo na urządzeniu USB itp.

- "ON" (Domyślnie)/"OFF"
- Wallpaper Customize Zmiana tapety. (str.42)

### **Zmiana tapety**

- 1 Dotknij Wallpaper Customize na ekranie wyświetlacza.
- 2 Wybrać obraz.

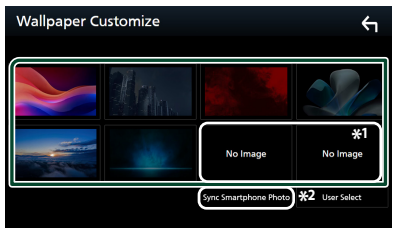

- \*1 Wybierz najpierw oryginalne zdjęcie.
- \*2 Ta funkcja jest dostępna po zainstalowaniu aplikacji MirrorAPP+ na urządzeniu iPhone lub smartfonie z systemem Android. Szczegółowe informacje można znaleźć w opisie aplikacji.

#### Rejestrowanie oryginalnego obrazu

Możesz załadować zdjęcie z podłączonego urządzenia USB i ustawić je jako tapetę.

Przed wykonaniem tej procedury konieczne jest podłączenie urządzenia zwierającego obraz do załadowania.

#### 1 Dotknij User Select na ekranie tapety.

#### 2 Wybrać obraz do załadowania.

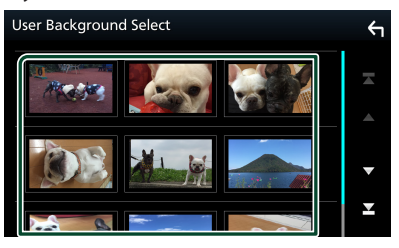

#### 3 Dotknąć przycisku Enter.

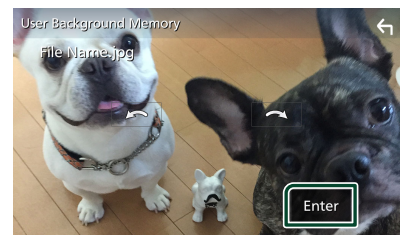

 Wybrany obraz zostanie załadowany, a wyświetlacz powróci do ekranu tapety.

#### UWAGI

- Dotknięcie spowoduje obrócenie licznika w prawo.
- Dotknięcie 🛋 powoduje obracanie w prawo.
- Pliki obrazu: JPEG (.jpg, .jpeg), PNG (.png), BMP (.bmp)
- Maksymalna liczba pikseli: 1200 x 1200
- Głębia bitowa: 24 bitów

## Konfiguracja AV

Można ustawić parametry AV (audio-wideo).

- 1 Naciśnij przycisk FNC.
  - > Zostanie wyświetlone menu podręczne.
- 2 Dotknąć 🌻 .
  - > Wyświetlony zostanie ekran SETUP.
- **3** Dotknąć AV.

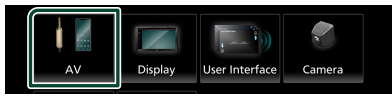

- > Zostanie wyświetlony ekran AV.
- 4 Każdy z elementów ustawić w następujący sposób.

#### AV-OUT

Określa, czy przesyłać sygnał bieżącego źródła przez gniazdo VIDEO OUT.

"ON "/ "OFF " (Domyślnie)

#### UWAGI

 Zdjęcia mogą być odtworzone tyko z USB (pliku wideo) jako źródła.

#### Driving Position

Wybrać położenie paska sterowania (po lewej lub prawej stronie) wyświetlanego na panelu dotykowym.

"Left" (Domyślnie)/ "Right"

#### UWAGI

 To ustawienie jest dostępne, gdy iPhone jest odłączony.

#### Reverse with ATT

Po ustawieniu biegu na bieg wsteczny (R) głośność urządzenia jest regulowana.

"ON" (Domyślnie) / "OFF"

#### Guidance Volume

Dostosuj poziom głośności wskazówek. Domyślnie ustawione jest "15".

#### Voice Recognition Volume

Dostosuj poziom głośności rozpoznawania głosu. Domyślnie ustawione jest "15".

#### Phone Incoming Volume

Dostosuj poziom głośności telefonu przychodzącego. Domyślnie ustawione jest "15".

#### Konfiguracja

■ Phone Calling/Talking Volume Dostosuj poziom głośności połączeń telefonicznych/rozmów. Domyślnie ustawione jest "15".

#### Speech Quality Adjust

Ustawianie jakości mowy.

- Microphone Level : Ustawiane poziomu wzmocnienia mikrofonu.
- Echo Cancel Level : Wyreguluj poziom usuwania echa.
- Noise Reduction Level : Ogranicza zakłócenia generowane przez otoczenie bez zmieniania poziomu głośności mikrofonu. Skorzystaj z tej funkcji, gdy głos rozmówcy nie jest wyraźny.

## Konfiguracja połączenia

#### 1 Naciśnij przycisk FNC.

> Zostanie wyświetlone menu podręczne.

## 2 Dotknąć 🌻 .

 Wyświetlony zostanie ekran Menu SETUP (Menu programowania).

#### 3 Dotknij Connection.

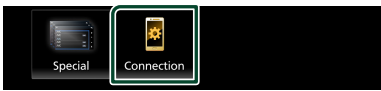

> Zostanie wyświetlony ekran połączenia.

#### 4 Dotknij Bluetooth.

- > Zostanie wyświetlony ekran Bluetooth.
- 5 Ustaw każdy z parametrów w następujący sposób.

## Bluetooth Device Name

Można zmienić nazwę urządzenia Bluetooth.

Patrz **Zmiana nazwy urządzenia dla Bluetooth (str.45)**.

#### PIN Code Wyświetl kod PIN

Bluetooth MAC Address Wyświetl adres MAC.

## Auto Response \*

Ustaw czas automatycznego odbierania przychodzących połączeń.

OFF (Domyślnie): Wyłącza funkcję automatycznej odpowiedzi.

20/25/30: Ustawia czas sygnału wywołania (w sekundach).

#### TEL SETUP

Możesz zmienić ustawienia funkcji zestawu głośnomówiącego. Patrz **Programowanie** urządzenia głośnomówiącego (str.37).

\* Obowiązuje automatyczny czas odpowiedzi ustawiony na tym urządzeniu lub czas ustawiony w smartfonie/ telefonie komórkowym, w zależności od tego, który jest krótszy.

## Zmiana nazwy urządzenia dla Bluetooth

- 1 Dotknij **Device Name** na ekranie połączenia.
  - Wyświetlony zostanie ekran "Change Device Name" (Zmień nazwę urządzenia).
- 2 Dotknąć 🖾 .
- 3 Wpisz nazwę urządzenia.

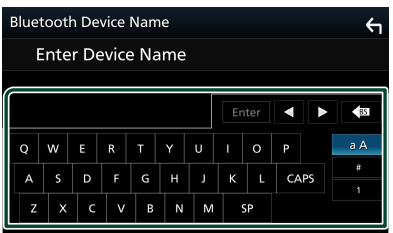

**4** Dotknąć przycisku **Enter**.

## Sterowanie dźwiękiem

Możliwe jest wyregulowanie różnych ustawień takich, jak balas dźwięku lub poziom głośnika niskotonowego.

- 1 Naciśnij przycisk FNC.
  - > Zostanie wyświetlone menu podręczne.
- 2 Dotknąć 💿

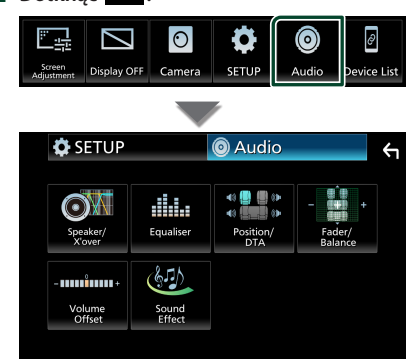

- Aby dowiedzieć się więcej na temat każdego z ustawień, patrz dalsza część podręcznika.
- Wykonaj konfigurację głośnika/ zwrotnicy (str.46)
- Sterowanie korektorem (str.48)
- Konfiguracja pozycji odsłuchu/ DTA (str.50)
- Regulacja ogólnych ustawień dźwięku (Fader/Balance) (str.47)
- Konfiguracja przesunięcia głośności (str.49)
- Ustawienie efektów dźwiękowych (str.49)

#### Konfiguracja głośników/ zwrotnicy

- 1 Naciśnij przycisk FNC.
  - > Zostanie wyświetlone menu podręczne.

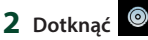

- > Zostanie wyświetlony ekran Audio.
- 3 Dotknąć Speaker/X'over.

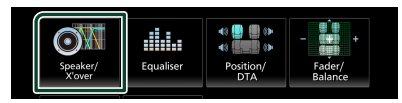

#### 4 Wybierz typ pojazdu.

Możesz ustawić typ samochodu oraz sieć głośników, itd.

Jeśli wybrano typ pojazdu, w celu zapewnienia najlepszych efektów dźwięków jest automatycznie ustawiana opcja Delay Time Alignment (regulacja synchronizacji sygnału wyjściowego dźwięku każdego z kanałów).

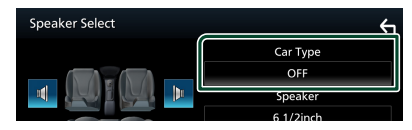

5 Dotknij symbolu głośnika (①), który chcesz wyregulować, a następnie każdą z pozycji (②) ustaw w następujący sposób.

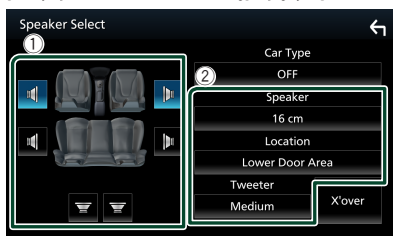

#### Speaker

Można wybrać rodzaj i rozmiar głośnika w celu uzyskania najlepszej jakości dźwięku. Po ustawieniu rodzaju i rozmiaru głośnika sieć częstotliwości przejścia głośników jest ustawiana automatycznie.

Location (tylko dla opcji Przód, Tył) Wybrać położenie głośnika do konfiguracji.

#### Tweeter (wyłącznie dla opcji Przód)

Głośnik wysokotonowy można wybrać po wybraniu przednich głośników.

#### None, Small, Medium, Large

#### X'over

Wyświetlenie ekranu konfiguracji częstotliwości przejścia głośników. Można dostosować automatyczne ustawienia częstotliwości przejścia wprowadzone po wybraniu rodzaju głośnika. Odnośnie do szczegółów, patrz

#### Konfiguracja sieci przejścia (str.47)

## 🔳 Konfiguracja sieci przejścia

Można nastawić częstotliwość zwrotnicy głośników.

#### 1 Dotknąć X'over (Zwrotnica).

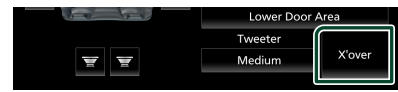

#### 2 Dotknąć głośnika do skonfigurowania.

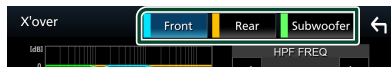

#### 3 Każdy z elementów ustawić w następujący sposób.

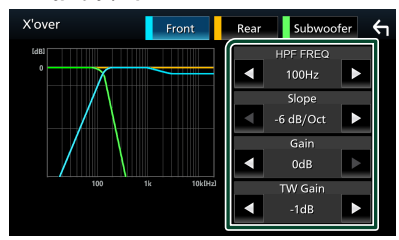

#### HPF FREQ

Regulacja filtra górnoprzepustowego. (Gdy na ekranie wyboru głośnika wybrany jest przedni lub tylny głośnik)

#### LPF FREQ

Regulacja filtra dolnoprzepustowego. (Gdy głośnik niskotonowy jest wybrany na ekranie wyboru głośnika)

#### Slope \*1

Ustawienie krzywej przejścia.

#### Gain

Reguluje poziom wzmocnienia dźwięku głośnika przedniego, głośnika tylnego lub subwoofera.

**TW (Głośnik wysokotonowy) Gain**\*<sup>2</sup> Reguluje poziomu wzmocnienia dźwięku głośnika wysokotonowego. (Gdy na ekranie wyboru głośnika jest wybrany głośnik przedni)

#### Phase Inversion \*3

Ustawia fazę wyjścia głośnika niskotonowego. Zaznaczyć **Phase Inversion** (Odwrócenie fazy), by przesunąć fazę o 180 stopni. (Gdy głośnik niskotonowy jest wybrany na ekranie wyboru głośnika)

- \*1 Tylko gdy, "LPF FREQ "/, "HPF FREQ " jest ustawione na tryb inny niż, "Through " w X'over.
- \*2 Tylko gdy " Tweeter " jest ustawione na " Small ", " Medium ", " Large " w Speaker Setup.
- \*<sup>3</sup> Tylko gdy " **Subwoofer** " jest ustawiony na tryb inny niż " **None** " w **Speaker Setup** .

## Sterowanie dźwiękiem ogólnym

- 1 Naciśnij przycisk FNC.
  - > Zostanie wyświetlone menu podręczne.
- 2 Dotknąć 💿

> Zostanie wyświetlony ekran Audio.

3 Dotknąć Fader / Balance.

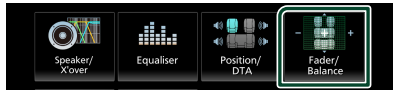

## 4 Każdy z elementów ustawić w następujący sposób.

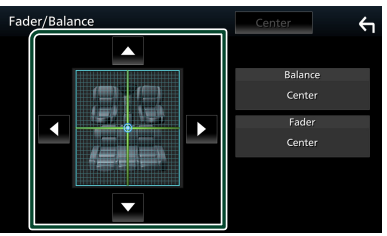

#### Fader / Balance

Wyregulować balans głośności wokół dotkniętego obszaru.

◄ i ► umożliwiają wyregulowanie lewego i prawego balansu głośności.

▲ i ▼ umożliwiają wyregulowanie przedniego i tylnego balansu głośności.

**Center** Wyzeruje ustawienie.

## Sterowanie korektorem dźwięku

Korektor może być wyregulowany poprzez wybranie optymalnego ustawienia dla każdej z kategorii.

- 1 Naciśnij przycisk FNC.
  - > Zostanie wyświetlone menu podręczne.
- 2 Dotknąć 🙆
  - > Zostanie wyświetlony ekran Audio.
- 3 Dotknąć Equaliser.

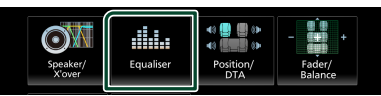

4 Dotknąć ekranu i dostosować Graphic Equalizer do własnych preferencji.

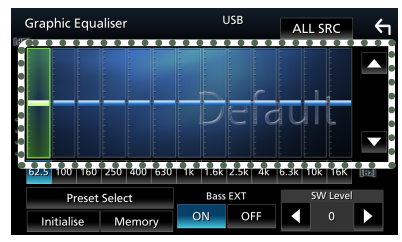

#### ALL SRC

Zastosowanie wyregulowanego korektora do wszystkich źródeł. Dotknąć **ALL SRC** a następnie dotknąć **OK** na ekranie potwierdzenia.

#### Poziom wzmocnienia (kropkowane pole w ramce)

Wyregulować poziom wzmocnienia poprzez dotknięcie każdego paska częstotliwości. Można wybrać słupek częstotliwości i dostosować jej poziom za pomocą ▲, ▼.

#### Preset Select

Wyświetla ekran pozwalający na przywołanie zapisanej krzywej korektora dźwięku.

#### Initialise

Bieżąca krzywa korektora dźwięku będzie płaska.

#### Memory

Zapisuje ustawioną krzywą korektora dźwięku w pozycji od " **User1** " do " **User3** ".

#### Bass EXT (Rozszerzone ustawienia basów)

Po włączeniu częstotliwość niższa niż 62,5 Hz jest ustawiana na taki sam poziom wzmocnienia, jak częstotliwość 62,5 Hz.

#### SW Level

Regulacja głośności głośnika niskotonowego.

#### Wczytanie krzywej korektora dźwięku

- 1 Dotknąć Preset Select.
- 2 Wybrać krzywą korektora dźwięku.

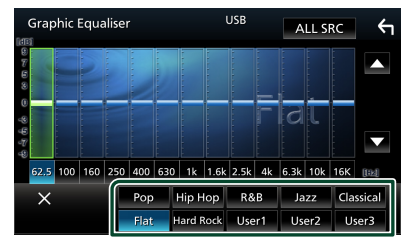

- Zapis krzywej korektora dźwięku
- 1 Dostosować krzywą korektora dźwięku.
- **2** Dotknąć przycisku **Memory**.
- **3** Wybrać miejsce zapisu w pamięci.

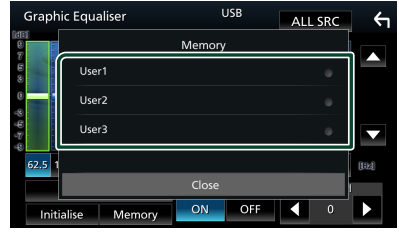

### Volume Offset (Dopasowanie głośności)

Dobrze wyregulować głośność obecnego źródła w celu zminimalizowania różnicy w głośności pomiędzy różnymi źródłami.

- 1 Naciśnij przycisk FNC.
  - > Zostanie wyświetlone menu podręczne.

## 2 Dotknąć 🔘

- > Zostanie wyświetlony ekran Audio.
- **3** Dotknąć Volume Offset.

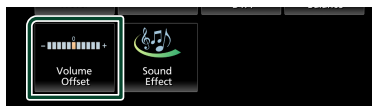

4 Dotknąć + lub -, by wyregulować poziom.

| Tuner(FM)     -                                                                                                    | Volume Offset   | USB | Initialise | ς |
|----------------------------------------------------------------------------------------------------|-----------------|-----|------------|---|
| Tuner(AM)     Image: Constraint of the second second | Tuner(FM)       |     | •          | Ā |
| USB                                                                                                    | Tuner(AM)       |     |            | _ |
| Bluetooth Audio         Image: Contract of the contract of the contract of the      | USB             |     | •          |   |
|                                                                                                    | Bluetooth Audio |     | •          |   |
|                                                                                                    | APP 📃 🗌 🗌 🖉     |     | •          | ¥ |

#### Initialise

Przywraca ustawienia wyjściowe.

\* Jeśli głośność została wcześniej zwiększona, należy ją zmniejszyć używając "Volume Offset" (Offset głośności), ponieważ w przypadku nagłego przełączenia na inne źródło generowany dźwięk może być niezwykle głośny.

## Sound Effect

Można ustawiać efekty dźwiękowe.

- 1 Naciśnij przycisk FNC.
  - > Zostanie wyświetlone menu podręczne.
- 2 Dotknąć 🙆
  - > Zostanie wyświetlony ekran Audio.
- **3** Dotknąć Sound Effect.

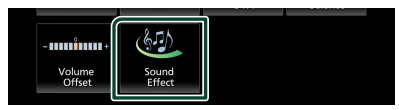

4 Każdy z elementów ustawić w następujący sposób.

| 4 | Sound Effect |    |   |    |  |          | <b>←</b> |      |  |
|---|--------------|----|---|----|--|----------|----------|------|--|
|   | Bass Boost   |    |   |    |  | Loudness |          |      |  |
|   | OFF          | 1  | 2 | 3  |  | OFF      | Low      | High |  |
|   | Built-in AMP |    |   |    |  |          |          |      |  |
|   | 0            | FF | С | IN |  |          |          |      |  |
|   |              |    |   |    |  |          |          |      |  |
|   |              |    |   |    |  |          |          |      |  |
|   |              |    |   |    |  |          |          |      |  |
|   |              |    |   |    |  |          |          |      |  |

#### Bass Boost

Ustawia wartość wzmocnienia basów spośród opcji "**OFF**"/"1"/ "2"/"3".

#### Loudness

Ustawia stopień wzmocnienia niskich i wysokich tonów.

" OFF ", " Low ", " High "

#### Built-in AMP

Włącz/wyłącz wbudowany wzmacniacz. Gdy podłączony jest zewnętrzny wzmacniacz mocy, zatrzymanie przepływu prądu do wbudowanego wzmacniacza zmniejszy generowanie ciepła i zapewni lepszy dźwięk.

" OFF ", " ON "

#### Listening Position/ DTA (Pozycja odsłuchu/ DTA)

Dostosować opóźnienie dźwięku, aby dźwięk z wszystkich głośników docierał do słuchacza jednocześnie, ponieważ głośniki znajdujące się bliżej wybranego siedzenia wymagają większego opóźnienia.

#### 1 Naciśnij przycisk FNC.

> Zostanie wyświetlone menu podręczne.

## 2 Dotknąć 💿

- Zostanie wyświetlony ekran Audio.
- **3** Dotknąć **Position/DTA**.

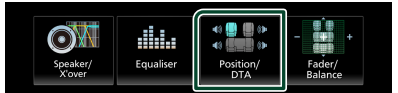

4 Wybrać położenie odsłuchu pomiędzy Front R (prawy przód), Front L (lewy przód), Front All (cały przód), i All (wszystkie)

| Posit | tion/DTA  |         | 4  |
|-------|-----------|---------|----|
|       | Front L   | Front R |    |
|       | Front All | All     |    |
|       |           | Adju    | st |

#### Sterowanie położeniem DTA

Można szczegółowo ustawić położenie słuchacza.

- 1 Dotknąć Adjust (Wyreguluj).
- 2 Dotknąć Delay (Opóźnienie).
- 3 Dotykać ◀ lub ►, aby dostosować opóźnienie dla wybranego głośnika.

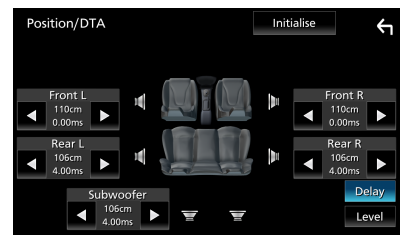

- 4 Dotknąć Level (Poziom).

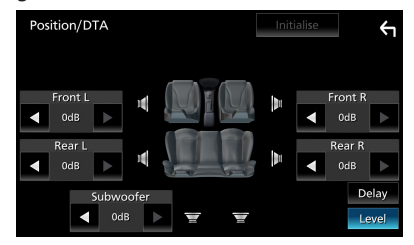

#### UWAGI

 Aby przywrócić początkowe ustawienia opcji Opóźnienia i Poziom, dotknąć Initialize i Yes na ekranie potwierdzenia.

## Pilot zdalnego sterowania

To urządzenie można obsługiwać za pomocą pilota zdalnego sterowania RM-RK259 (wyposażenie opcjonalne).

## Wymiana baterii w pilocie zdalnego sterowania

 Użyj dostępnej w sprzedaży baterii guzikowej (CR2025).

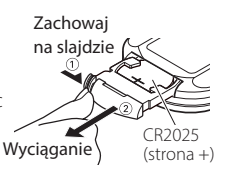

 Włóż baterię, ustawiając odpowiednio bieguny + i –.

## A OSTRZEŻENIA

• Nie połykać baterii. Ryzyko porażenia chemicznego

Pilot zdalnego sterowania dołączony do tego produktu zawiera baterię guzikową. Jeśli bateria guzikowa zostanie połknięta, może spowodować poważne poparzenia wewnętrzne w czasie jedynie 2 godzin i doprowadzić do śmierci. Nowe i używane baterie przechowywać w miejscu niedostępnym dla dzieci. Jeśli komora baterii nie zamyka się prawidłowo, zaprzestać użytkowania produktu i przechowywać go w miejscu niedostępnym dla dzieci. Jeśli podejrzewa się, że mogło dojść do połkniecia

baterii lub ich umieszczenia w dowolnej części ciała, niezwłocznie uzyskać pomoc lekarską.

## 🛦 UWAGA

- Ryzyko pożaru lub wybuchu, jeśli akumulator zastąpi się akumulatorem niewłaściwego typu.
   Koniecznie wymieniać wyłącznie na akumulator tego samego typu.
- Istnieje ryzyko pożaru, wybuchu lub wycieku łatwopalnego płynu, lub gazu, jeśli akumulator pozostawi się w skrajnie wysokiej temperaturze otoczenia i/lub w skrajnie niskim ciśnieniu powietrza. Akumulatora lub baterii nie wolno narażać na nadmierne gorąco, np. spowodowane działaniem promieni słonecznych, ognia itp.
- Istnieje ryzyko pożaru, wybuchu lub wycieku łatwopalnego płynu lub gazu, jeśli baterię wyrzuci się do ognia lub gorącego piekarnika, naładuje ponownie, spowoduje jej zwarcie, zmiażdży mechanicznie lub przetnie.

 Jeśli elektrolit dostanie się do oczu lub zostanie rozlany na ubranie, należy natychmiast spłukać go wodą i skontaktować się z lekarzem.

## Funkcje przycisków pilota zdalnego sterowania

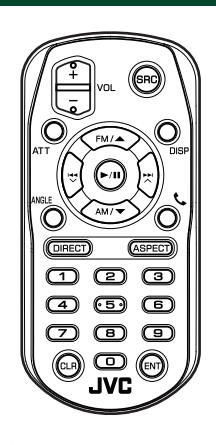

| Nazwa<br>przycisku | Funkcja                                                                                                    |
|--------------------|----------------------------------------------------------------------------------------------------|
| SRC                | Przełączanie odtwarzanego źródła<br>sygnału.<br>W trybie zestawu głośnomówiącego,<br>przerywa połączenie.                                    |
| VOL + -            | Regulowanie głośności.                                                                                                    |
| ATT                | Wyłączenie/przywrócenie dźwięku.                                                                                                    |
| DISP               | Przełącza ekran pomiędzy bieżącym<br>źródłem i ekranem aplikacji z<br>podłączonego iPhone'a/Androida.                                        |
| FM/ ▲<br>AM/ ▼     | Gdy jako źródło ustawiony jest tuner,<br>wybrać pasmo FM/AM, które ma być<br>odbierane.                                                      |
|                    | Wybór utworu lub pliku do<br>odtwarzania.<br>W przypadku źródeł Tuner i Digital<br>Radio, przełącza na stacje odbierane<br>przez urządzenie. |
| ►/11               | W przypadku źródeł tuner i Digital<br>Radio, przełącza na tryb wyszukiwania.<br>W przypadku USB, BT audio, Odtwarza<br>lub Wstrzymuje.       |
| ANGLE              | Nieużywane.                                                                                                    |
| فر                 | Gdy wykryte zostanie połączenie<br>przychodzące, odbiera je.                                                                                 |

| Nazwa<br>przycisku       | Funkcja                                                                                                    |
|--------------------------|----------------------------------------------------------------------------------------------------|
| DIRECT                   | Przełącza w tryb wyszukiwania<br>bezpośredniego.<br>Aby poznać szczegóły na temat trybu<br>wyszukiwania bezpośredniego, patrz<br><b>Tryb wyszukiwania bezpośredniego</b><br>(str.52).          |
| ASPECT                   | Zmiana proporcji obrazu.                                                                                                    |
| Klawiatura<br>numeryczna | Określa numer wyszukiwany w<br>wyszukiwaniu bezpośrednim.<br>Aby poznać szczegóły na temat trybu<br>wyszukiwania bezpośredniego, patrz<br><b>Tryb wyszukiwania bezpośredniego</b><br>(str.52). |
| CLR                      | Usuwa znak w trybie bezpośredniego<br>wyszukiwania.                                                                                                    |
| ENT                      | Wykonanie wybranej funkcji.                                                                                                    |

## Tryb wyszukiwania bezpośredniego

Posługując się pilotem zdalnego sterowania, można bezpośrednio przejść do funkcji dostrajania częstotliwości tunera.

#### UWAGI

• Operacja ta nie jest obsługiwana w przypadku urządzenia USB.

## **1** Nacisnąć przycisk **DIRECT**.

Dostępne treści różnią się w zależności od typu źródła.

■ TUNER Wartość częstotliwości

- 2 Nacisnąć przyciski numeryczne, aby wprowadzić częstotliwość.
- **3** Nacisnąć przycisk **ENT**, aby potwierdzić wprowadzoną wartość.

## Połączenie/Instalacja

Ta sekcja jest dla profesjonalnego instalatora. Ze względów bezpieczeństwa pozostaw okablowanie i montaż profesjonalistom. Skonsultuj się ze sprzedawcą samochodowego sprzętu audio.

## Przed instalacją

Przed rozpoczęciem instalacji urządzenia należy zapoznać się z poniższymi środkami ostrożności.

## **AOSTRZEŻENIA**

- Jeśli przewód zapłonu (czerwony) i przewód akumulatora (żółty) zostaną podłączone do nadwozia pojazdu (masa), może to spowodować zwarcie prowadzące do pożaru.
   Przewody te zawsze należy podłączać do źródła zasilania przechodzącego przez skrzynkę z bezpiecznikami.
- Z przewodu zapłonu (czerwony) i przewodu akumulatora (żółty) nie należy usuwać bezpiecznika. Zasilanie musi być podłączone do przewodów poprzez bezpiecznik.
- Podczas podłączania przewodów należy owinąć taśmę izolacyjną, aby chronić izolację wokół przewodów, w których stykają się one z metalowymi częściami. W przeciwnym razie może dojść do pożaru lub porażenia prądem.

## 

• Urządzenie należy zainstalować w konsoli pojazdu.

Podczas eksploatacji oraz krótko po niej nie należy dotykać elementu metalowego urządzenia. Elementy metalowe takie, jak radiator i obudowa nagrzewają się.

- Aby zapobiec obrażeniom spowodowanym ostrymi krawędziami itp., nie należy odkrywać skóry na dłoniach i rękach podczas instalacji urządzenia.
- Uważaj, aby nie ścisnąć wiązek podczas instalacji.

## UWAGI

 Montaż i okablowanie niniejszego produktu wymagają kwalifikacji i doświadczenia. Aby zachować jak najwyższe bezpieczeństwo, montaż i okablowanie powinny zostać wykonane przez specjalistę.

- Należy pamiętać, by urządzenie uziemić do ujemnego zasilania o wartości 12 V prądu stałego.
- Urządzenia nie należy instalować w miejscu, gdzie będzie wystawione na bezpośrednie działanie promieni słonecznych lub nadmiernego ciepła albo wilgoci. Unikać należy również miejsc, gdzie panuje wysokie zapylenie lub występuje możliwość ochlapania wodą.
- Jeśli zasilanie nie jest WŁĄCZONE (Wyświetla się "Wystąpił błąd w okablowaniu głośników. Proszę sprawdzić połączenia"), przewód głośnika może być zwarty lub dotykać nadwozia pojazdu i funkcja zabezpieczeń może być aktywowana. Dlatego należy sprawdzić kabel głośnika.
- Jeśli zapłon pojazdu nie posiada położenia ACC, przewody zapłonu należy podłączyć do źródła zasilania, które może być włączane i wyłączane za pomocą kluczyka zapłonowego. Jeśli przewód zapłonu zostanie podłączony do źródła zasilania ze stale doprowadzanym napięciem, jak ma to miejsce w przypadku kabli akumulatora, może to spowodować wyczerpanie akumulatora.
- Jeśli konsola posiada pokrywę, należy pamiętać, by urządzenie tak zainstalować, aby panel przedni nie uderzał w pokrywę podczas jej zamykania i otwierania.
- Jeśli bezpiecznik przepali się, po pierwsze należy sprawdzić, czy kable nie stykają się ze sobą powodując zwarcia, a następnie bezpiecznik wymienić na nowy o takich samych wartościach znamionowych.
- Niepodłączone kable należy zaizolować używając taśmy winylowej lub wykonanej z podobnego materiału. Aby zapobiec zwarciom, nie należy zdejmować zaślepek z niepodłączonych kabli lub zacisków.
- Głośniki należy podłączyć bezpośrednio do odpowiednich zacisków. Urządzenie może zostać uszkodzone lub może nie działać, jeśli przewody
   zostaną podzielone lub uziemione je do jakiejkolwiek metalowej części w samochodzie.
- Jeśli do systemu podłączane są tylko dwa głośniki, złącza należy podłączyć do dwóch przednich zacisków wyjściowych lub do dwóch tylnych zacisków wyjściowych (nie należy łączyć zacisków przednich i tylnych). Na przykład, jeśli podłączane jest łącze ⊕ lewego głośnika do zacisku przedniego wyjścia, nie należy podłączać złącza ⊖ do zacisku tylnego wyjścia.

#### Połączenie/Instalacja

- Po zainstalowaniu urządzenia sprawdzić, czy światła hamowania, kierunkowskazy, wycieraczki, itp. znajdujące się w pojeździe działają.
- Podczas instalowania urządzenia w pojeździe na powierzchnię panelu nie należy działać dużą siłą. W przeciwnym razie może dojść do zarysowań, uszkodzenia lub awarii.
- Odbiór może spaść, jeśli w pobliżu anteny Bluetooth znajdują się metalowe przedmioty.

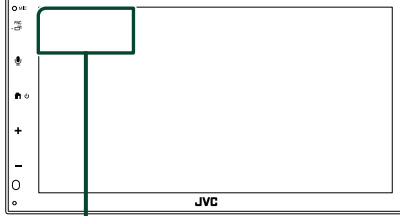

Zespół anteny Bluetooth

## Dostarczone wyposażenie do instalacji

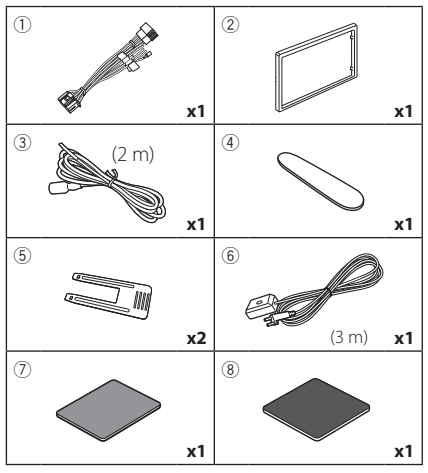

## 📕 Procedura montażu

- Aby zapobiec zwarciu, kluczyk należy wyjąć z zapłonu i odłączyć zacisk ⊖ od akumulatora.
- Dla każdego z urządzeń wykonać poprawne połączenia kabli wejściowych i wyjściowych.
- 3) Podłączyć kabel wiązki przewodów.
- Złącze B wiązki przewodów podłączyć do złącza głośnika w pojeździe.
- Złącze A wiązki przewodów podłączyć do złącza zasilania zewnętrznego w pojeździe.

- 6) Złącze wiązki przewodów podłączyć do urządzenia.
- 7) Urządzenie zainstalować w pojeździe.
- 8) Ponownie podłączyć ⊖ końcówkę akumulatora.
- 9) Wcisnąć przycisk resetowania.

## Montaż urządzenia

## 🔳 Tuleja mocująca

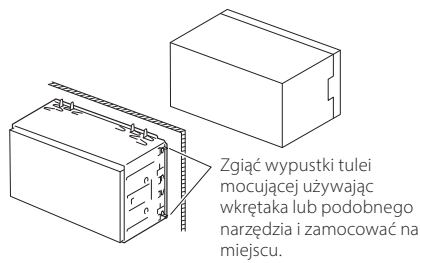

#### UWAGI

 Upewnić się, czy urządzenie jest pewnie zainstalowane na miejscu. Jeśli jest niestabilne, może to powodować awarie (np. dźwięk może przeskakiwać).

## 🔳 Ramka mocująca

1) Zamontować akcesorium (2) na urządzeniu.

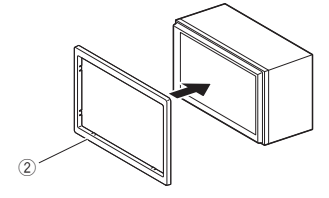

## Instalacja 1DIN (bez tulei montażowej)

Urządzenie można zainstalować w rozmiarze 1DIN, usuwając prawy, lewy i tylny wspornik.

 Wykręcić cztery czarne śruby z tylnego wspornika, a następnie wykręcić dwie czarne śruby z każdego lewego i prawego wspornika.

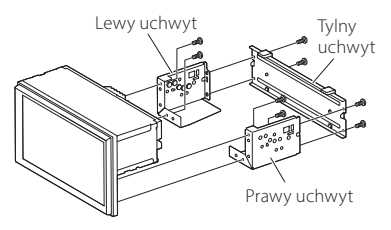

 Wyrównać otwory w urządzeniu (po obu stronach) ze wspornikiem montażowym pojazdu i przymocować urządzenie śrubami (sprzedawanymi oddzielnie).

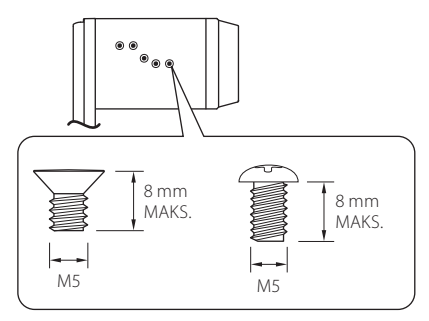

## **A**UWAGA

Należy używać wyłącznie określonych śrub. Użycie niewłaściwych śrub może spowodować uszkodzenie urządzenia.

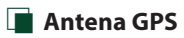

#### Antena GPS jest instalowana wewnątrz pojazdu. Powinna zostać zainstalowana w położeniu jak najbliższym poziomego, by umożliwić dobry odbiór sygnałów satelitów GPS.

Sposób mocowania anteny GPS wewnątrz pojazdu:

- 1) Oczyścić deskę rozdzielczą lub inną powierzchnię.
- 2) Usuń separator metalowej płytki (akcesorium (8)).
- Dociśnij metalową płytkę (akcesorium <sup>®</sup>) do deski rozdzielczej lub innej powierzchni montażu. W razie potrzeby można wygiąć metalową płytkę (akcesorium <sup>®</sup>), aby lepiej przylegała do zakrzywionej powierzchni.
- Zdjąć papier nośny z taśmy dwustronnej (akcesorium⑦) i użyć go do przymocowania anteny GPS (akcesorium⑥) i płytki metalowej (akcesorium⑧).

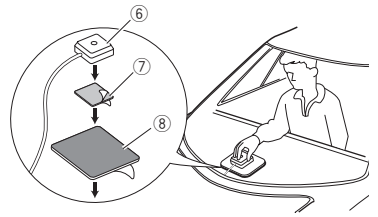

#### UWAGI

- Użycie dołączonej anteny GPS. Korzystanie z anteny GPS innej niż znajdujący się w zestawie może spowodować obniżenie dokładności pozycjonowania.
- Zależnie od rodzaju pojazdu, odbiór sygnałów satelitów GPS może nie być możliwy po zainstalowaniu wewnątrz.
- Należy zainstalować antenę GPS z dala od wszelkich innych anten stosowanych do radia CB lub telewizji satelitarnych.
- Antena GPS powinna zostać zainstalowana w takim miejscu, które znajduje się przynajmniej 12 cali (30 cm) od smartfona/ telefonu komórkowego lub innych anten przekaźnikowych. Sygnały satelitów GPS mogą być zakłócane przez tego rodzaju połączenia.
- Pomalowanie anteny GPS farbą (metaliczną) może spowodować spadek wydajności.

#### Połączenie/Instalacja

## 🔳 Demontaż ramki mocującej

 Włożyć narzędzie do wyciągania (akcesorium

 między płytkę mocującą a jednostkę główną, pomiędzy zaczepy.

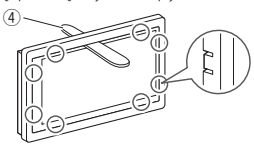

2) Wyciągnąć płytę do siebie.

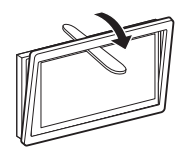

## 🔳 Demontaż urządzenia

- Zdemontować ramkę mocującą postępując tak, jak w punkcie 1 "Demontaż ramki mocującej".
- Należy wsunąć narzędzie do wyciągania (akcesorium<sup>®</sup>) w szczeliny po obu stronach tak, jak pokazano na rysunku. (Występ na końcówce narzędzia do wyciągania musi być skierowany przodem do urządzenia).

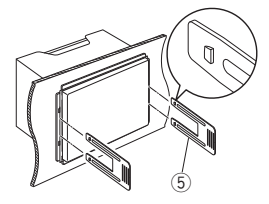

 Mając zabezpieczone narzędzie do wyciągania, wstawić do szczeliny drugie narzędzie do wyciągania.

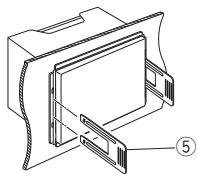

4) Wyciągnąć urządzenie do połowy.

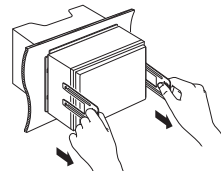

#### UWAGI

- Zachować ostrożność, aby uniknąć skaleczenia przez zaczepy na przyrządzie do wyciągania.
- 5) Rękami wysunąć urządzenie do końca, uważając by go nie upuścić.

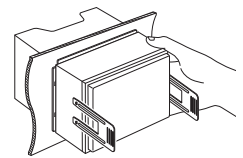

## Podłączanie przewodów do gniazd

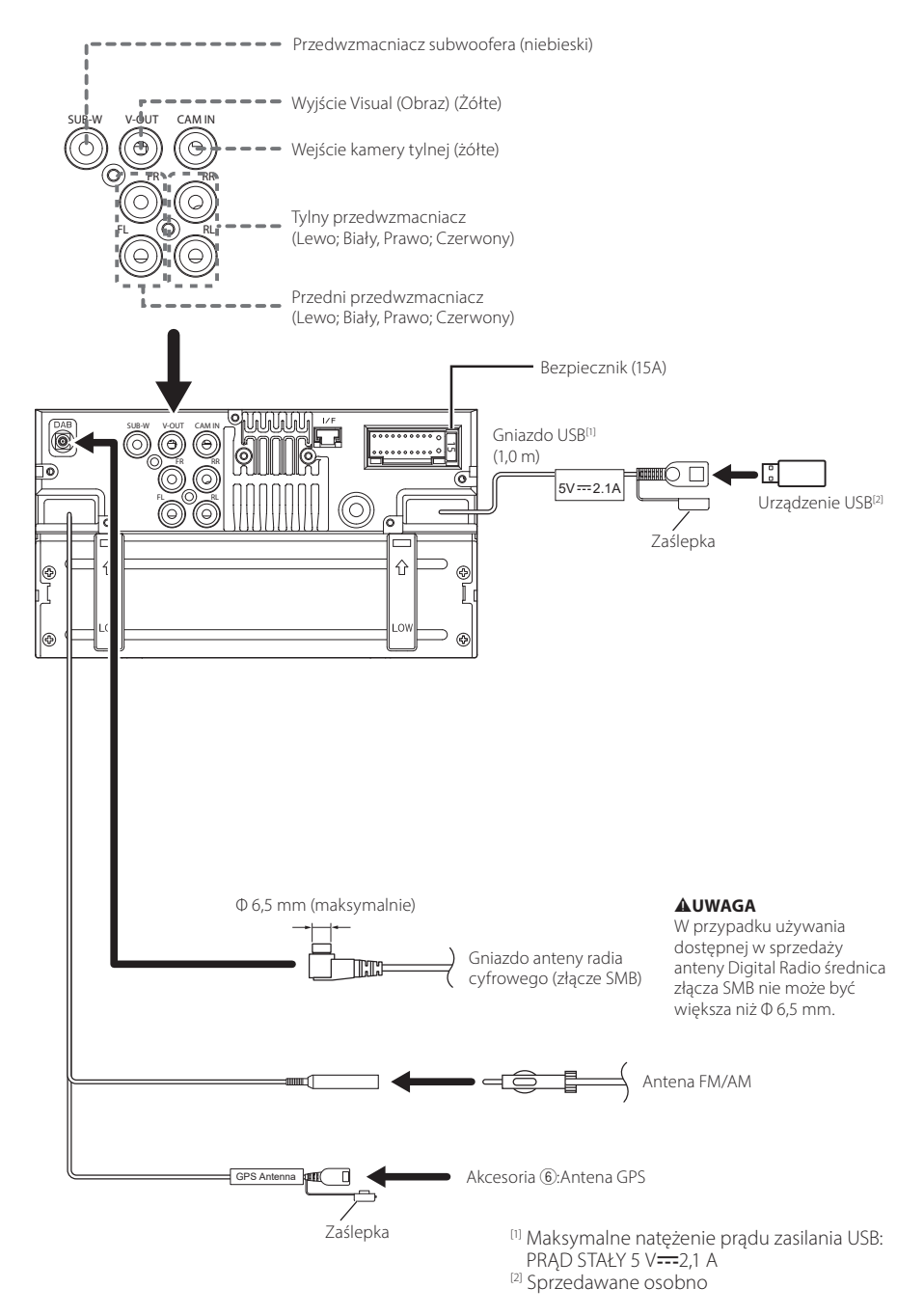

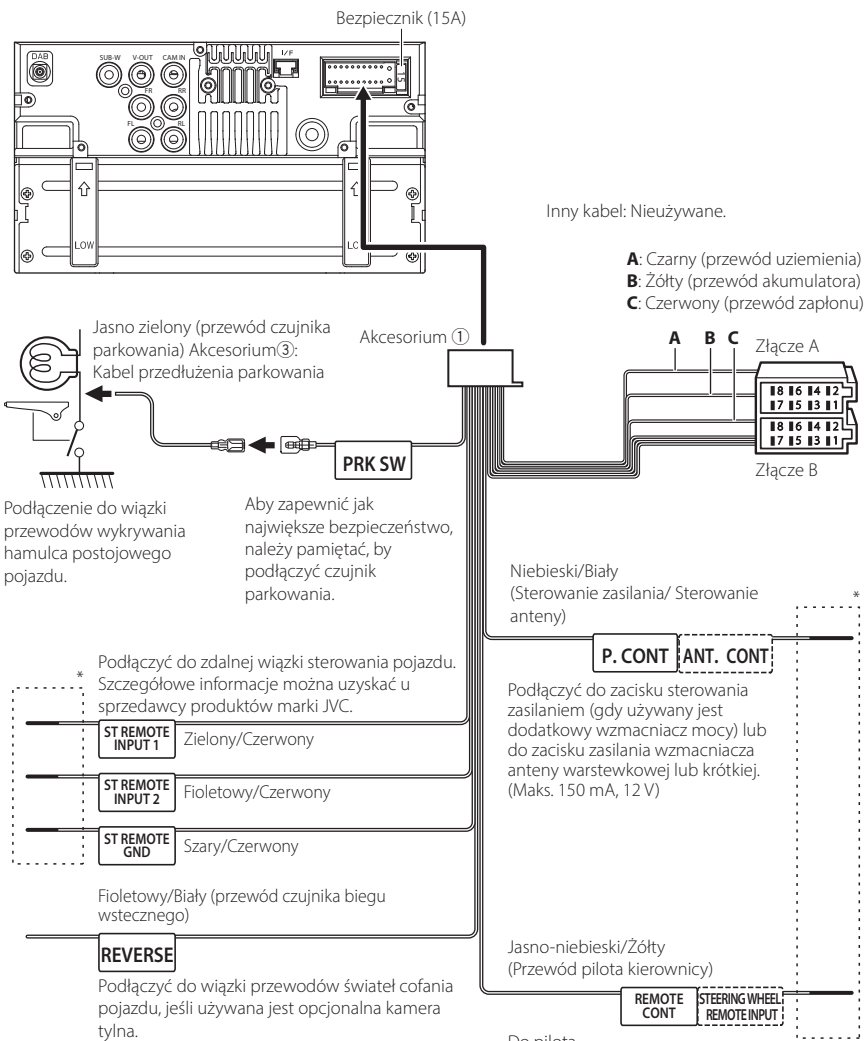

Do pilota

Aby móc korzystać z funkcji zdalnego sterowania kierownica, niezbędny jest unikalny pilot (nie załączony) dopasowany do pojazdu.

\* Nie należy odłaczać kabla od przewodów termokurczliwych. chyba że jest wykonywane połączenie.

#### Laczenie z iPodem/iPhonem/ Androidem

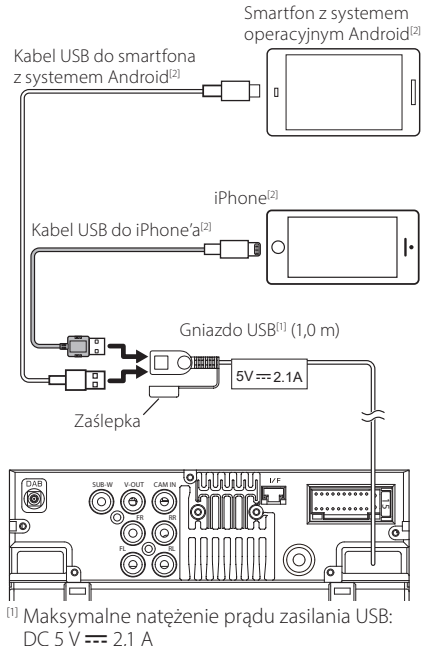

<sup>[2]</sup> Sprzedawane osobno

#### Przewodnik po funkcjach łącznika ISO

| Styk     | Kolor i funkcja                        |             |                                |  |
|----------|----------------------------------------|-------------|--------------------------------|--|
| A-4      | Żółty Ak                               |             | umulator                       |  |
| A-5      | Niebieski                              | Ant         | tena zasilająca <sup>[1]</sup> |  |
| A-6      | Pomarańczowe/<br>Białe                 | ٥ś١         | wietlenie                      |  |
| A-7      | Czerwony                               | Zap         | ołon (ACC)                     |  |
| A-8      | Czarny                                 | Poł<br>(uzi | ączenie z masą<br>iemienie)    |  |
| B-1/B-2  | Fioletowy (+) /<br>Fioletowy/Czarny (- | -)          | Tylny prawy                    |  |
| B-3/ B-4 | Szary (+) /<br>Szary/Czarny (–)        |             | Przedni prawy                  |  |
| B-5/ B-6 | Biały (+) /<br>Biały/Czarny (–)        |             | Przedni lewy                   |  |
| B-7/B-8  | Zielony (+) /<br>Zielony/Czarny (–)    |             | Tylny lewy                     |  |

<sup>[1]</sup> Maks. 150 mA, 12 V

Opór głośników 4-8 Ω

## 

Przed podłączeniem do urządzenia dostępnych w sprzedaży złączy ISO, sprawdzić, czy następujące wymogi są spełnione:

- Upewnić się, że układ styków złącza jest zgodny z urządzeniem JVC.
- Szczególnie uważać na przewód zasilający.
- Jeśli przewód akumulatora i przewód zapłonu nie są zgodne z wymogami, należy je odpowiednio wymienić.
- Jeśli samochód nie jest wyposażony w przewód zapłonu, użyć dostępnego w sprzedaży interfejsu.

## Rozwiązywanie problemów

## Problemy i rozwiązania

W przypadku wystąpienia nieprawidłowości w pierwszej kolejności należy zapoznać się z poniższą tabelą zawierającą możliwe problemy.

#### UWAGI

- Pewne ustawienia tego urządzenia mogą wyłączać niektóre funkcje.
- To, co wydaje się nieprawidłowym działaniem twojego urządzenia, może być jedynie rezultatem drobnych nieprawidłowości obsługi lub błędnego podłączenia przewodów.

#### Nieprawidłowości związane z ustawieniami

- Nie można ustawić subwoofera.
- Nie można ustawić fazy głośnika niskotonowego.
- Brak dźwięku z subwoofera.
- Konfiguracja filtra dolnoprzepustowego jest niemożliwa.
- Nie można ustawić filtra górnoprzepustowego.

Głośnik niskotonowy nie jest włączony.

 Włączyć głośnik niskich tonów. Patrz Konfiguracja głośników/zwrotnicy (str.46).

#### Nieprawidłowości związane z obsługą dźwięku

#### Słaba jakość odbioru radiowego.

Nie jest wysunięta antena zewnętrzna.

> Wysunąć antenę do samego końca.

Nie podłączono przewodu sterowania anteną.

 Poprawnie podłączyć przewód. Patrz Podłączanie przewodów do gniazd (str.57).

#### Nie można wybrać foldera.

Funkcja odtwarzania losowego jest umożliwiona.

➤ Wyłączyć funkcję wyboru losowego.

## Podczas odtwarzania pliku audio dźwięk przeskakuje.

Płyta jest bardzo porysowana.

> Zapisać plik ponownie lub użyć innej pamięci USB.

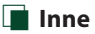

#### Nie słychać Dźwięku czujnika dotykowego.

Gniazdko sygnału jest w użyciu.

 Dźwięk czujnika dotyku nie może być odtwarzany przez gniazdo przedwzmacniacza.

## Komunikaty o błędach

Kiedy użytkownik nieprawidłowo obsłuży urządzenie, na ekranie pokazywana jest przyczyna problemu w postaci komunikatu.

#### No Device (urządzenie USB)

Urządzenie USB wybrano jako źródło dźwięku mimo, iż nie podłączono żadnego urządzenia USB.

 Zmienić na dowolne źródło oprócz USB. Podłączyć urządzenie USB i zmień źródło z powrotem na USB.

#### Disconnected (odtwarzacz audio Bluetooth)

Odtwarzacz Bluetooth jest wybrany jako źródło, mimo iż nie podłączono żadnego odtwarzacza audio Bluetooth.

 Zmienić źródło na dowolne źródło inne niż Bluetooth. Podłączyć odtwarzacz Bluetooth, a następnie ponownie zmienić źródło na Bluetooth.

#### No Media file

Podłączone urządzenie USB nie zawiera żadnego pliku Audio. Włożono nośnik z danymi, które nie mogą być odczytane przez urządzenie.

 Patrz Media i pliki, które można odtwarzać (str.61) i wypróbuj inne urządzenie USB.

## Dodatek

## Media i pliki, które można odtwarzać

Z wykorzystaniem urządzenia odtwarzać można różnego rodzaju media i pliki.

## 🔳 Informacje o plikach

Obsługiwane są poniższe pliki audio i wideo.

#### Obsługiwane pliki audio

|                              | Format                                                         | Przepływność      | Częstotliwość<br>próbkowania | Liczba bitów    |
|------------------------------|----------------------------------------------------------------|-------------------|------------------------------|-----------------|
| AAC-LC (.m4a)                | MPEG2/4 AAC LC<br>HE-AAC(V1,V2)                                | 8 – 320 kb/s, VBR | 16 – 48 kHz                  | 16 bitów        |
| MP3 (.mp3)                   | MPEG 1/2 Audio Layer 3                                         | 8 – 320 kb/s, VBR | 16 – 48 kHz                  | 16 bitów        |
| WMA (.wma)                   | Windows Media Audio<br>Standardowy profil L3 (Wersja<br>7,8,9) | 8 – 320 kb/s      | 16 – 48 kHz                  | 16 bitów        |
| Liniowe PCM<br>(WAVE) (.wav) | Format RIFF waveform Audio                                     | -                 | 16 – 192 kHz                 | 16/ 24 bity(ów) |
| FLAC (.flac)                 | flac                                                           | -                 | 16 – 192 kHz                 | 16/ 24 bity(ów) |
| Vorbis (.ogg)                | vorbis                                                         | VBR               | 16 – 48 kHz                  | 16 bitów        |

#### UWAGI

• Nie można odtwarzać WMA i AAC zabezpieczonych za pomocą.

 Chociaż pliki audio mogą być utworzone przy użyciu powyższych standardów, mogą nie zostać odtworzone zależnie od typu lub stanu nośnika lub urządzenia.

#### Obsługiwane pliki wideo

|                                              | Profil                                        | Maks. Rozdzielczość<br>obrazu | Maksymalna<br>przepływność | Format dźwięku     |
|----------------------------------------------|-----------------------------------------------|-------------------------------|----------------------------|--------------------|
| MPEG-1 (.mpg, .mpeg)                         | -                                             | 352 × 240, 352 × 288          | 1,5 Mb/s                   | MPEG Audio Layer 2 |
| MPEG-2 (.mpg, .mpeg)                         | MP@ML                                         | 720 × 480, 720 × 576          | 8 Mb/s                     | MPEG Audio Layer 2 |
| H.264/MPEG-4 AVC<br>(.mp4, .m4v, .avi, .flv) | Baseline Profile, Main<br>Profile             | 1920 × 1080 (30 kl./s)        | 8 Mb/s                     | МРЗ, ААС           |
| MPEG-4 (.mp4, .avi)                          | Advanced Simple Profile                       | 1920 × 1080 (30 kl./s)        | 8 Mb/s                     | MP3, AAC           |
| WMV (.wmv)                                   | Main Profile                                  | 1920 × 1080 (30 kl./s)        | 8 Mb/s                     | WMA                |
| MKV (.mkv)                                   | ormat wideo zgodny z H.264/MPEG-4 AVC, MPEG-4 |                               |                            | MP3, AAC           |

#### Ograniczenie struktury pliku i folderu

|                                           | Urządzenie USB |
|-------------------------------------------|----------------|
| Maksymalna liczba poziomów folderów       | 8              |
| Maksymalna liczba plików (w folderze)     | 999            |
| Maksymalna liczba folderów (w folderze)   | 9999           |
| Maksymalna liczba folderów (w urządzeniu) | -              |

#### UWAGI

· Można wpisywać nazwy folderów i nazwy plików o długości maksymalnie 255 znaków jednobajtowych.

Odtwarzanie plików umieszczonych w folderze, którego nazwa rozpoczyna się od kropki (.) jest niemożliwe.

#### Dodatek

### Dane techniczne

#### Sekcja monitora

Rozmiar obrazu : szerokość 6,8 cali (przekątna)

System wyświetlania : Przeźroczysty panel LCD TN

Układ wyświetlania : aktywna matryca TFT

llość pikseli : 1 843 200 (1024H × 600 V × RGB)

Efektywna ilość pikseli : 99,99%

Rozmieszczenie pikseli : w pasach RGB

Podświetlenie : LED

#### Moduł złącza USB

Standard USB : USB 2.0 High Speed

System plików

- Aktualizacja USB SW: FAT32
- Odtwarzanie USB: FAT16/ 32/ exFAT/ NTFS

Maksymalne natężenie prądu zasilania : PRAD STAŁY 5 V--- 2,1 A

Przetwornik cyfrowo/analogowy : 24 bitowy

Dekoder dźwięku : MP3/ WMA/ OGG/ AAC/ WAV/ FLAC

Dekoder wideo

: MPEG1/ MPEG2/ MPEG4/ WMV/ H.264/ MKV

Charakterystyka częstotliwościowa

- 192 kHz : 20 20 000 Hz
- 96 kHz: 20 20 000 Hz
- 48 kHz: 20 20 000 Hz
- 44,1 kHz: 20 20 000 Hz

Całkowite zniekształcenie harmoniczne : 0.2 % (1 kHz)

Stosunek sygnału do szumu : 75 dB

Zakres dynamiczny : 93 dB

#### Sekcja Wi-Fi

Standardy bezprzewodowej sieci LAN : IEEE 802.11 a/n/ac

Zakres częstotliwości : 5 GHz (5,745 – 5,825 GHz)

Kanały

: 5 GHz: 149 kan.

Prędkości przesyłu (MAKS.) : 11a: 54 Mbps / 11n: 150 Mbps / 11ac: 433 Mb/s

Moc wyjściowa

: 5 GHz / SISO: 13,78 dBm

#### Sekcja Bluetooth

Technologia

: Bluetooth wer. 5.0

Częstotliwość : 2,402 – 2,480 GHz

Moc wyjściowa RF (E.I.R.P.)

: -1,73 dBm (AVE), Klasa zasilania 2

Maksymalny zasięg komunikacji : Zakres widzenia ok. 10 m

Kodek audio

: SBC/ AAC

Profil (obsługa Multi Profile)

- HFP (Hands Free Profile) 1.7
- SPP (Serial Port Profile) 1.2
- A2DP (Advanced Audio Distribution Profile) 1.3
- AVRCP (Audio/Video Remote Control Profile) 1.6
- PBAP (Phonebook Access Profile) 1.2

#### Sekcja DSP

Korektor graficzny

Pasmo: 13 pasm

- Częstotliwość (BAND1 13)
- : 62,5/ 100/ 160/ 250/ 400/ 630/ 1k/ 1,6k/ 2,5k/ 4k/ 6,3k/ 10k/ 16k Hz

Gain/ Poziom wzmocnienia

: -9/ -8/ -7/ -6/ -5/ -4/ -3/ -2/ -1/ 0/ +1/ +2/ +3/ +4/ +5/ +6/ +7/ +8/ +9 dB

Zwrotnica 2-kierunkowa

#### Filtr górnoprzepustowy

Częstotliwość: Wszystkie, 30/ 40/ 50/ 60/ 70/ 80/ 90/ 100/ 120/ 150/ 180/ 220/ 250 Hz Nachylenie: -6/-12/-18/-24 dB/Oct. Poziom wzmocnienia: -8/ -7/ -6/ -5/ -4/ -3/ -2/ -1/ 0 dB

#### Filtr dolnoprzepustowy

Częstotliwość: 30/40/50/60/70/80/90/100/120/150/ 180/220/250 Hz, Wszystkie Nachylenie: -6/-12/-18/-24 dB/Oct. Poziom wzmocnienia: -8/ -7/ -6/ -5/ -4/ -3/ -2/ -1/ 0 dB

Faza

: Normal / Reverse

Położenie

Przednie/ Tylne/ Głośniki niskotonowe — opóźnienie : 0-6,1 m (krok 0,01 m) Gain/ Poziom wzmocnienia : -8 – 0 dB Poziom głośnika niskotonowego : -40 – +6 dB

Sekcia tunera FM

Zakres częstotliwości (krokowo) : 87,5 – 108,0 MHz (50 kHz)

Czułość użyteczna (S/N : 30 dB) : 5 dBμV (5,1 dBμV/75 Ω)

Charakterystyka częstotliwościowa (± 3,0 dB) : 30 Hz – 14 kHz

Stosunek dźwięku do szumów (dB) : 50 dB (MONO)

Rozdzielenie kanałów stereo : 35 dB (1 kHz)

### Sekcja tunera AM

Zakres częstotliwości (krokowo) : 531 - 1611 kHz (9 kHz)

Użyteczna czułość : 99 µV (40 dBµ)

#### Sekcja anteny radia cyfrowego

Zakres częstotliwości BAND III: 174,928 – 239,200 MHz

Czułość

: -98 dBm

Stosunek poziomu sygnału do poziomu szumów (dB) : 75 dB

#### Sekcja złącza anteny radia cyfrowego

Typ złącza : SMB Napięcie wyjściowe : 12 V prądu stałego

Maksymalne natężenie : < 100 mA

#### Moduł wideo

System kolorów zewnętrznego sygnału wideo : NTSC/PAL Poziom zewnętrznego wejścia wideo (gniazdo RCA) : 1 Vp-p/75 Ω Poziom wyjścia wideo (gniazdo RCA) : 1 Vp-p/75 Ω

#### Sekcja Audio

Maksymalna moc wyjściowa (przód i tył) : 50 W × 4 Moc w pełnym zakresie częstotliwości (z poniżej 1% THD) : 22 W × 4 Wyjściowe pasmo częstotliwości : 20 – 20000 Hz Poziom przedwzmacniacza (V) : 2,5 V/ 10 kΩ Opór przedwzmacniacza : 100 Ω Opór głośników

: 4 – 8 Ω

## Ogólne

Napięcie robocze : Akumulator samochodowy prąd stały 12 V

Wymiary do instalacji (szer. × wys. × głęb.) : 181,7 × 112 × 85,7 mm

Wymiary montażowe jednostki głównej (szer. × wys. × gł.)

: 178  $\times$  100  $\times$  85,7 mm (z/bez tulei)

Waga

: 1,28 kg (w tvm ramka mocujaca i tuleja)

#### UWAGI

• Chociaż w panelu LCD znajduje się 99,99 % efektywnych pikseli, 0,01 % może nie świecić się lub świecić nieprawidłowo.

Dane techniczne mogą ulec zmianie bez ostrzeżenia.

## Informacje o urządzeniu

#### Prawa autorskie

- Nazwa i logotypy Bluetooth® to zarejestrowane znaki towarowe stanowiące własność Bluetooth SIG, Inc., a firma JVCKENWOOD Corporation korzysta z nich na zasadzie licencji. Inne znaki handlowe i nazwy handlowe stanowią własność odpowiednich podmiotów.
- Windows Media is a registered trademark or trademark of Microsoft Corporation in the United States and/or other countries.
- This product is protected by certain intellectual property rights of Microsoft. Use or distribution of such technology outside of this product is prohibited without a license from Microsoft.
- Use of the Made for Apple badge means that an accessory has been designed to connect specifically to the Apple product(s) identified in the badge and has been certified by the developer to meet Apple performance standards. Apple is not responsible for the operation of this device or its compliance with safety and regulatory standards. Please note that the use of this accessory with an Apple product may affect wireless performance.
- Apple, Apple CarPlay, iPhone, Siri and Lightning are trademarks of Apple Inc., registered in the U.S. and other countries and regions.
- App Store is a service mark of Apple Inc., registered in the U.S. and other countries.
- IOS is a trademark or registered trademark of Cisco in the U.S. and other countries and is used under license.
- Google, Android, Google Play, Android Auto and other marks are trademarks of Google LLC.
- To use Android Auto on your car display, you'll need an Android phone running Android 8 or higher, an active data plan, and the Android Auto app.
- USB Type-C<sup>®</sup> and USB-C<sup>®</sup> are registered trademarks of USB Implementers Forum.
- · MirrorAPP+ is a trademark of Gigaboyz.com Limited.
- · Wi-Fi® is a registered trademark of Wi-Fi Alliance®.
- The Wi-Fi CERTIFIED<sup>™</sup> Logo is a certification mark of Wi-Fi Alliance<sup>®</sup>.
- THIS PRODUCT IS LICENSED UNDER THE AVC PATENT PORTFOLIO LICENSE FOR THE PERSONAL USE OF A CONSUMER OR OTHER USES IN WHICH IT DOES NOT RECEIVE REMUNERATION TO (i)ENCODE VIDEO IN COMPLIANCE WITH THE AVC STANDARD ("AVC VIDEO") AND/OR (ij)DECODE AVC VIDEO THAT WAS ENCODED BY A CONSUMER ENGAGED IN A PERSONAL ACTIVITY AND/ OR WAS OBTAINED FROM A VIDEO PROVIDER LICENSED TO PROVIDE AVC VIDEO. NO LICENSE IS GRANTED OR SHALL BE IMPLIED FOR ANY OTHER USE. ADDITIONAL INFORMATION MAY BE OBTAINED FROM MPEG LA, LL.C. SEE <u>HTTP://WWW.MPEGLA.COM</u>
- THIS PRODUCT IS LICENSED UNDER THE VC-1 PATENT PORTFOLIO LICENSE FOR THE PERSONAL AND NON-COMMERCIAL USE OF A CONSUMER TO (i) ENCODE VIDEO IN COMPLIANCE WITH THE VC-1 STANDARD ("VC-1 VIDEO") AND/OR (ii) DECODE VC-1 VIDEO

THAT WAS ENCODED BY A CONSUMER ENGAGED IN A PERSONAL AND NON-COMMERCIAL ACTIVITY AND/ OR WAS OBTAINED FROM A VIDEO PROVIDER LICENSED TO PROVIDE VC-1 VIDEO. NO LICENSE IS GRANTED OR SHALL BE IMPLIED FOR ANY OTHER USE. ADDITIONAL INFORMATION MAY BE OBTAINED FROM MPEG LA, L.L.C. SEE <u>HTTP://WWW.MPEGLA.COM</u>

libFLAC

Copyright (C) 2000,2001,2002,2003,2004,2005,2006,2007 ,2008,2009 Josh Coalson

Redistribution and use in source and binary forms, with or without modification, are permitted provided that the following conditions are met:

- Redistributions of source code must retain the above copyright notice, this list of conditions and the following disclaimer.
- Redistributions in binary form must reproduce the above copyright notice, this list of conditions and the following disclaimer in the documentation and/or other materials provided with the distribution.
- Neither the name of the Xiph.org Foundation nor the names of its contributors may be used to endorse or promote products derived from this software without specific prior written permission.

THIS SOFTWARE IS PROVIDED BY THE COPYRIGHT HOLDERS AND ONTRIBUTORS ``AS IS" AND ANY EXPRESS OR IMPLIED WARRANTIES, INCLUDING, BUT NOT LIMITED TO, THE IMPLIED WARRANTIES OF MERCHANTABILITY AND FITNESS FOR A PARTICULAR PURPOSE ARE DISCLAIMED. IN NO EVENT SHALL THE FOUNDATION OR CONTRIBUTORS BE LIABLE FOR ANY DIRECT, INDIRECT, INCIDENTAL, SPECIAL, EXEMPLARY, OR CONSEQUENTIAL DAMAGES (INCLUDING, BUT NOT LIMITED TO, PROCUREMENT OF SUBSTITUTE GOODS OR SERVICES; LOSS OF USE, DATA, OR PROFITS; OR BUSINESS INTERRUPTION) HOWEVER CAUSED AND ON ANY THEORY OF LIABILITY, WHETHER IN CONTRACT, STRICT LIABILITY, OR TORT (INCLUDING NEGLIGENCE OR OTHERWISE) ARISING IN ANY WAY OUT OF THE USE OF THIS SOFTWARE, EVEN IF ADVISED OF THE POSSIBILITY OF SUCH DAMAGE.

libvorbis

Copyright (c) 2002-2008 Xiph.org Foundation Redistribution and use in source and binary forms, with or without modification, are permitted provided that the following conditions are met:

- Redistributions of source code must retain the above copyright notice, this list of conditions and the following disclaimer.
- Redistributions in binary form must reproduce the above copyright notice, this list of conditions and the following disclaimer in the documentation and/or other materials provided with the distribution.
- Neither the name of the Xiph.org Foundation nor the names of its contributors may be used to endorse or promote products derived from this software without specific prior written permission.

THIS SOFTWARE IS PROVIDED BY THE COPYRIGHT HOLDERS AND CONTRIBUTORS ''AS IS" AND ANY EXPRESS OR IMPLIED WARRANTIES, INCLUDING, BUT NOT LIMITED TO, THE IMPLIED WARRANTIES OF MERCHANTABILITY AND FITNESS FOR A PARTICULAR PURPOSE ARE DISCLAIMED. IN NO EVENT SHALL THE FOUNDATION OR CONTRIBUTORS BE LIABLE FOR ANY DIRECT, INDIRECT, INCIDENTAL, SPECIAL, EXEMPLARY, OR CONSEQUENTIAL DAMAGES (INCLUDING, BUT NOT LIMITED TO, PROCUREMENT OF SUBSTITUTE GOODS OR SERVICES; LOSS OF USE, DATA, OR PROFITS; OR BUSINESS INTERRUPTION) HOWEVER CAUSED AND ON ANY THEORY OF LIABILITY, WHETHER IN CONTRACT, STRICT LIABILITY, OR TORT (INCLUDING NEGLIGENCE OR OTHERWISE) ARISING IN ANY WAY OUT OF THE USE OF THIS SOFTWARE, EVEN IF ADVISED OF THE POSSIBILITY OF SUCH DAMAGE.

#### libogg

Copyright (c) 2002, Xiph.org Foundation Redistribution and use in source and binary forms, with or without modification, are permitted provided that the following conditions are met:

- Redistributions of source code must retain the above copyright notice, this list of conditions and the following disclaimer.
- Redistributions in binary form must reproduce the above copyright notice, this list of conditions and the following disclaimer in the documentation and/or other materials provided with the distribution.
- Neither the name of the Xiph.org Foundation nor the names of its contributors may be used to endorse or promote products derived from this software without specific prior written permission.

THIS SOFTWARE IS PROVIDED BY THE COPYRIGHT HOLDERS AND CONTRIBUTORS ``AS IS" AND ANY EXPRESS OR IMPLIED WARRANTIES, INCLUDING, BUT NOT LIMITED TO, THE IMPLIED WARRANTIES OF MERCHANTABILITY AND FITNESS FOR A PARTICULAR PURPOSE ARE DISCLAIMED. IN NO EVENT SHALL THE FOUNDATION OR CONTRIBUTORS BE LIABLE FOR ANY DIRECT, INDIRECT, INCIDENTAL, SPECIAL, EXEMPLARY, OR CONSEQUENTIAL DAMAGES (INCLUDING, BUT NOT LIMITED TO, PROCUREMENT OF SUBSTITUTE GOODS OR SERVICES: LOSS OF USE, DATA, OR PROFITS: OR BUSINESS INTERRUPTION) HOWEVER CAUSED AND ON ANY THEORY OF LIABILITY, WHETHER IN CONTRACT, STRICT LIABILITY, OR TORT (INCLUDING NEGLIGENCE OR OTHERWISE) ARISING IN ANY WAY OUT OF THE USE OF THIS SOFTWARE, EVEN IF ADVISED OF THE POSSIBILITY OF SUCH DAMAGE.

#### Informacje dotyczące postępowania ze zużytym sprzętem elektrycznym i elektronicznym oraz akumulatorami (dotyczą krajów UE, które wprowadziły systemy zbiórki selektywnej odpadów)

Produkty oraz akumulatory opatrzone tym symbolem (przekreślony kosz) nie mogą być usuwane wraz z odpadami domowymi.

Zużyte urządzenia elektryczne i elektroniczne oraz akumulatory muszą zostać poddane recyklingowi w specjalnym zakładzie przystosowanym do przetwarzania tego typu odpadów.

O pomoc w zlokalizowaniu najbliższego zakładu odzysku odpadów należy zwrócić się do władz lokalnych.

Właściwe odzyskiwanie i usuwanie odpadów pozwala zmniejszyć zużycie surowców naturalnych i prowadzi do ograniczenia niekorzystnego oddziaływania przemysłu na zdrowie ludzi i stan środowiska naturalnego.

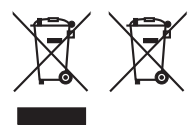

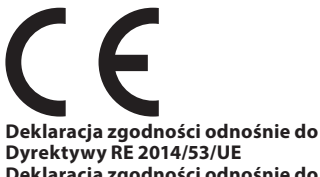

#### Deklaracja zgodności odnośnie do Dyrektywy RoHS 2011/65/UE Producent:

JVCKENWOOD Corporation 3-12, Moriyacho, Kanagawa-ku, Yokohama-shi, Kanagawa 221-0022, JAPONIA

#### Przedstawiciel UE:

JVCKENWOOD Europe B.V. Rendementsweg 20 B-9, 3641 SL Mijdrecht, THE NETHERLANDS

#### English

Hereby, JVCKENWOOD declares that the radio equipment KW-M695DBW is in compliance with Directive 2014/53/EU. The full text of the EU declaration of conformity is available at the following internet address:

#### Français

Par la présente, JVCKENWOOD déclare que l'équipement radio KW-M695DBW est conforme à la directive 2014/53/UE. L'intégralité de la déclaration de conformité UE est disponible à l'adresse Internet suivante :

#### Deutsch

Hiermit erklärt JVCKENWOOD, dass das Funkgerät KW-M695DBW der Richtlinie 2014/53/EU entspricht. Der volle Text der EU-Konformitätserklärung steht unter der folgenden Internetadresse zur Verfügung:

#### Nederlands

Hierbij verklaart JVCKENWOOD dat de radioapparatuur KW-M695DBW in overeenstemming is met Richtlijn 2014/53/EU. De volledige tekst van de EU-verklaring van overeenstemming is te vinden op het volgende internetadres:

#### Italiano

Con la presente, JVCKENWOOD dichiara che l'apparecchio radio KW-M695DBW è conforme alla Direttiva 2014/53/UE. Il testo integrale della dichiarazione di conformità UE è disponibile al seguente indirizzo internet:

#### Español

Por la presente, JVCKENWOOD declara que el equipo de radio KW-M695DBW cumple la Directiva 2014/53/EU. El texto completo de la declaración de conformidad con la UE está disponible en la siguiente dirección de internet:

#### Português

Deste modo, a JVCKENWOOD declara que o equipamento de rádio KW-M695DBW está em conformidade com a Diretiva 2014/53/UE. O texto integral da declaração de conformidade da UE está disponível no seguinte endereço de internet:

#### Polska

Niniejszym, JVCKENWOOD deklaruje, że sprzęt radiowy KW-M695DBW jest zgodny z dyrektywą 2014/53/UE. Pełny tekst deklaracji zgodności EU jest dostępny pod adresem:

#### Český

Společnost JVCKENWOOD tímto prohlašuje, že rádiové zařízení KW-M695DBW splňuje podmínky směrnice 2014/53/EU. Plný text EU prohlášení o shodě je dostupný na následující internetové adrese:

#### Magyar

JVČKENWOOD ezennel kijelenti, hogy a KW-M695DBW rádióberendezés megfelel a 2014/53/EU irányelvnek. Az EU konformitási nyilatkozat teljes szövege az alábbi weboldalon érhető el:

#### Hrvatski

JVCKENWOOD ovim izjavljuje da je radio oprema KW-M695DBW u skladu s Direktivom 2014/53/EU. Cjeloviti tekst deklaracije Europske unije o usklađenosti dostupan je na sljedećoj internet adresi:

#### Svenska

Härmed försäkrar JVCKENWOOD att radioutrustningen KW-M695DBW är i enlighet med direktiv 2014/53 / EU. Den fullständiga texten av EU-försäkran om överensstämmelse finns på följande Internetadress:

#### Suomi

JVCKENWOOD julistaa täten, että radiolaite KW-M695DBW on direktiivin 2014/53/EU mukainen. EUvaatimustenmukaisuusvakuutus löytyy kokonaisuudessaan seuraavasta internet-osoitteesta:

#### Slovensko

S tem JVCKENWOOD izjavlja, da je radijska oprema KW-M695DBW v skladu z Direktivo 2014/53/EU. Celotno besedilo direktive EU o skladnosti je dostopno na tem spletnem naslovu:

#### Slovensky

Spoločnosť JVCKENWOOD týmto vyhlasuje, že rádiové zariadenie KW-M695DBW vyhovuje smernici 2014/53/EÚ. Celý text EÚ vyhlásenia o zhode nájdete na nasledovnej internetovej adrese:

#### Dansk

Herved erklærer JVCKENWOOD, at radioudstyret KW-M695DBW er i overensstemmelse med Direktiv 2014/53/EU. EUoverensstemmelseserklæringens fulde ordlyd er tilgængelig på følgende internetadresse:

#### Norsk

JVCKENWOOD erklærer herved at radioutstyret KW-M695DBW er i samsvar med Direktiv 2014/53/EU. Den fullstendige teksten til EU-konformitetserklæringen er tilgjengelig på følgende internettaddresse:

#### Ελληνικά

Με το παρόν, η JVCKENWOOD δηλώνει ότι ο ραδιοεξοπλισμός KW-M695DBW συμμορφώνεται με την Οδηγία 2014/53/EE. Το πλήρες κείμενο της δήλωσης συμμόρφωσης της ΕΕ είναι διαθέσιμο στην ακόλουθη διεύθυνση στο διαδίκτυο:

#### Eesti

Käesolevaga JVCKENWOOD kinnitab, et KW-M695DBW raadiovarustus on vastavuses direktiiviga 2014/53/EL. ELi vastavusdeklaratsiooni terviktekst on kättesaadav järgmisel internetiaadressil:

#### Latviešu

JVCKENWOOD ar šo deklarē, ka radio aparatūra KW-M695DBW atbilst direktīvas 2014/53/ES prasībām. Pilns ES atbilstības deklarācijas teksts ir pieejams šādā tīmekļa adresē:

#### Lietuviškai

Šiuo JVCKENWOOD pažymi, kad radijo įranga KW-M695DBW atitinka 2014/53/EB direktyvos reikalavimus. Visą EB direktyvos atitikties deklaracijos tekstą galite rasti šiuo internetiniu adresu:

#### Malti

B'dan, JVCKENWOOD jiddikjara li t-taghmir tar-radju KW-M695DBW huwa konformi mad-Direttiva 2014/53/UE. It-test kollu taddikjarazzjoni ta' konformità huwa disponibbli fl-indirizz intranet li ġej:

#### Dodatek

#### Українська

Таким чином, компанія JVCKENWOOD заявляє, що радіообладнання КW–M695DBW відповідає Директиві 2014/53/ EU. Повний текст декларації про відповідність ЄС можна знайти в Інтернеті за такою адресою:

#### Türkçe

Burada, JVCKENWOOD KW-M695DBW radyo ekipmanının 2014/53/AB Direktifine uygun olduğunu bildirir. AB uyumluluk deklarasyonunun tam metni aşağıdaki internet adresinde mevcuttur.

#### Русский

ЈУСКЕNWOOD настоящим заявляет, что радиооборудование КW-М695DBW соответствует Директиве 2014/53/EU. Полный текст декларации соответствия С доступен по следующему адресу в сети Интернет:

#### Limba română

Prin prezenta, JVCKENWOOD declară că echipamentul radio KW-M695DBW este în conformitate cu Directiva 2014/53/UE. Textul integral al declarației de conformitate UE este disponibil la urmatoarea adresă de internet:

#### Български език

С настоящото JVCKENWOOD декларира, че радиооборудването на KW-M695DBW е в съответствие с Директива 2014/53/EC. Пълният текст на ЕС декларацията за съответствие е достъпен на следния интернет адрес:

#### URL:https://www.jvc.net/euukdoc/

## **Important Notice on Software**

### **Software License on This Product**

The software embedded in this product comprises a number of independent software components, each of which is copyrighted by JVCKENWOOD Corporation or by a third party.

This product uses software components that are based on an End-User License Agreement (hereinafter called "EULA") stipulated by JVCKENWOOD Corporation and by third parties.

The EULA dictates the availability of the source codes of free-software components as a prerequisite to distributing them in executable form under the terms of the GNU General Public License or the Lesser General Public License (hereinafter called "GPL/LGPL"). To get information about the software components that are subject to the terms of the GPL/LGPL, please visit the following Website:

#### Website URL

https://www3.jvckenwood.com/english/download/gpl/

Queries concerning the contents of the source code or the like will not be accepted.

Please note that software components based on a EULA that is not subject to the terms of the GPL/LGPL or those that have been developed or created by JVCKENWOOD Corporation will be excluded from the scope of source code disclosure.

Because licenses to use software components distributed under the GPL/LGPL are offered to the customers for free of charge, no warranty is granted to the customers, whether explicitly or implicitly, to the extent of the applicable laws.

Unless otherwise stipulated by the applicable laws or agreed upon in writing, the copyright holders or those who are entitled to modify and redistribute the software components are not held responsible for any and all damages resulting from their use or from inability to use them. For more information about the terms of use of the software components, required items of compliance and so on, please refer to the GPL/LGPL.

Customers wishing themselves to use a software component that is subject to the GPL/LGPL embedded in this product are encouraged to read the terms of the corresponding license before use. Because each individual license is prescribed by a third party other than JVCKENWOOD Corporation, the original (English) of the license is presented.

## EULA

## Software License Agreement

JVCKENWOOD Corporation (hereinafter called "Licensor") holds either the copyright to the embedded software or the right to sublicense it. This agreement establishes the conditions under which the customer uses this "Licensed Software."

The customer shall agree to the terms of this license agreement before proceeding to use Licensed Software.

This agreement is deemed to have taken effect when the customer (hereinafter called "User") has used a product implementation of Licensed Software. The Licensed Software may contain software Licensor has been licensed to use by third parties directly or indirectly. Some third parties may have terms of use prescribed for their customers, apart from this Software License Agreement. This agreement does not apply to such software. Be sure to consult "Important Notice on Software" as presented separately.

#### Article 1 (General)

Licensor grants to User a non-exclusive, nonassignable right of use Licensed Software within the country where the User purchases the Product (hereinafter the "Country") (except for the exception provided for in Paragraph 1, Article 3).

#### Article 2 (Right of Use)

- 1. The rise of use granted under this agreement is the right to use Licensed Software in this product.
- User may not duplicate, copy, modify, add to, translate or otherwise alter, or loan licensed Software and the associated literature in whole or in part.
- 3. Use of Licensed Software is limited to a private extent , and Licensed Software may not be distributed, licensed or sublicensed for any purposes whatsoever, including commercial use.
- 4. User shall use Licensed Software as per the instruction manual or instructions given in the help file and may not use or duplicate data in violations of the regulations of the Copyright Law or other governing laws by using Licensed Software in whole or in part.

#### Article 3 (Terms of License)

- In assigning this product, User may not retain the original copy of the embedded Licensed Software (including associated literature, updates and upgrades) and any duplicates and associated literature with regard to the license to use Licensed Software. User may transfer Licensed Software only to the condition of binding the assignee to abide by the terms of this Software License Agreement.
- User may not reverse-engineer, disassemble, decompile or otherwise analyze the source code of Licensed Software.

#### **Article 4 (Rights to Licensed Software)**

All rights to Licensed Software and the associated literature, including copyrights, shall reside with Licensor or the original right holder who has granted the Right of Use and right to sublicense to Licensor (hereinafter referred to as "Original Right Holder"), and User does not have any rights other than Right of Use granted hereunder with regard to Licensed Software and the associated literature.

#### Article 5 (Exemption Granted to Licensor)

- Licensor and Original Right Holder do not assume any responsibility for damages caused to User or third parties resulting from the exercise by User of the license granted hereunder, unless otherwise provided by any law to the contrary.
- Licensor does not warrant Licensed Software to be merchantable, compatible and fit for specific purposes.

#### Article 6 (Responsibility for Third Parties)

If disputes over the infringement of third parties' intellectual property rights, such as copyrights and patent rights, arise out of the use of Licensed Software by User, User shall resolve these disputes at User's own expenses while keep Licensor and Original Right Holder harmless.

#### Article 7 (Secrecy Obligation)

User shall keep confidential Licensed Software provided hereunder, information contained in the associated literature or the like and those provisions of this agreement not yet in public knowledge and may not disclose or leak these to third parties without prior written consent from Licensor.

#### Article 8 (Cancellation of the Agreement)

Licensor reserves the right to cancel this agreement forthwith and claim compensation from User for the damages caused by such cancellation when User:

- (1) Breaches any of the provisions of this agreement, or
- (2) Has received a petition for seizure, provisional seizure, provisional disposition or any other kind of compulsory execution.

#### Article 9 (Destruction of Licensed Software)

If this agreement is terminated under the provision of the foregoing paragraph, User shall destroy Licensed Software, along with all associated literature and its duplicates, within two (2) weeks from the date of termination.

#### Article 10 (Copyright Protection)

- 1. Copyrights and all other intellectual property rights relating to Licensed Software shall reside with Licensor and Original Right Holder and in no circumstances with User.
- 2. User shall abide by the laws relating to copyrights and intellectual property rights in using Licensed Software.

#### Article 11 (Export Control)

- Licensed Software and the associated literature or the like may not be exported to places outside the Country (including transmission outside the Country over the Internet or the like).
- 2. User agrees that Licensed Software is subject to export controls imposed by the Country and the United States of America.
- 3. User agrees to comply with all the international and domestic laws that apply to this software (U.S. Export Administration Regulations and regulations established by the U.S., the Country and their governmental agencies regarding usage by end users and export destinations).

#### Article 12 (Miscellaneous)

- 1. Even if this agreement is invalidated in part by law, all other provisions shall remain in effect.
- Licensor and User shall consult each other in good faith to resolve any matters not provided for in this agreement or questions arising from the interpretation of this agreement.
- 3. Licensor and User agree that this agreement is governed by the law of Japan and that all disputes involving claims and obligations that may arise out of this agreement will be settled by arbitration at the Tokyo District Court as the court of first instance.

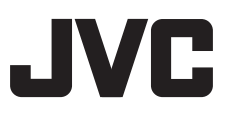